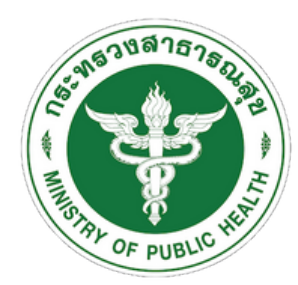

กองสถานพยาบาลและการประกอบโรคศิลปะ

กรมสนับสนุนบริการสุขภาพ กระทรวงสาธารณสุข

กรมสนับสนุนบริการสุขภาพ Department of Health Service Support

# **คู่ มื อ** การลงทะเบียนเข้าใช้งาน และการยื่นขอต่ออายุ ใบอนุญาตเป็นผู้ประกอบโรคศิลปะ

กลุ่มส่งเสริมและพัฒนาการประกอบโรคศิลปะ กองสถานพยาบาลและการประกอบโรคศิลปะ 02-1937079

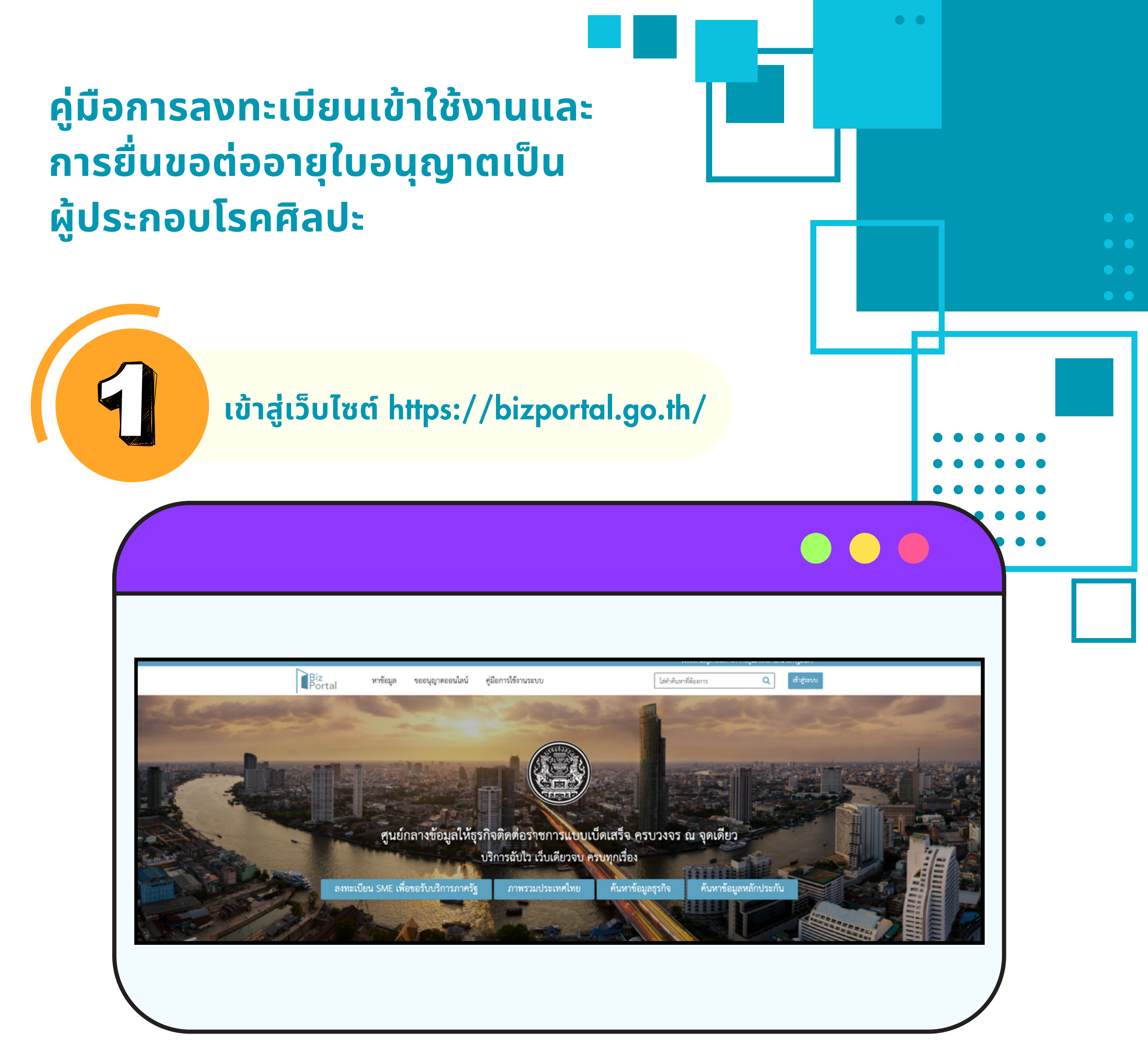

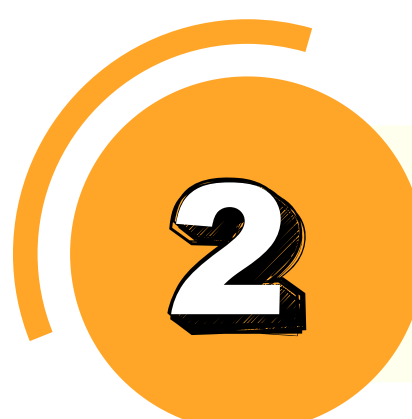

# เลือก "เข้าสู่ระบบ"

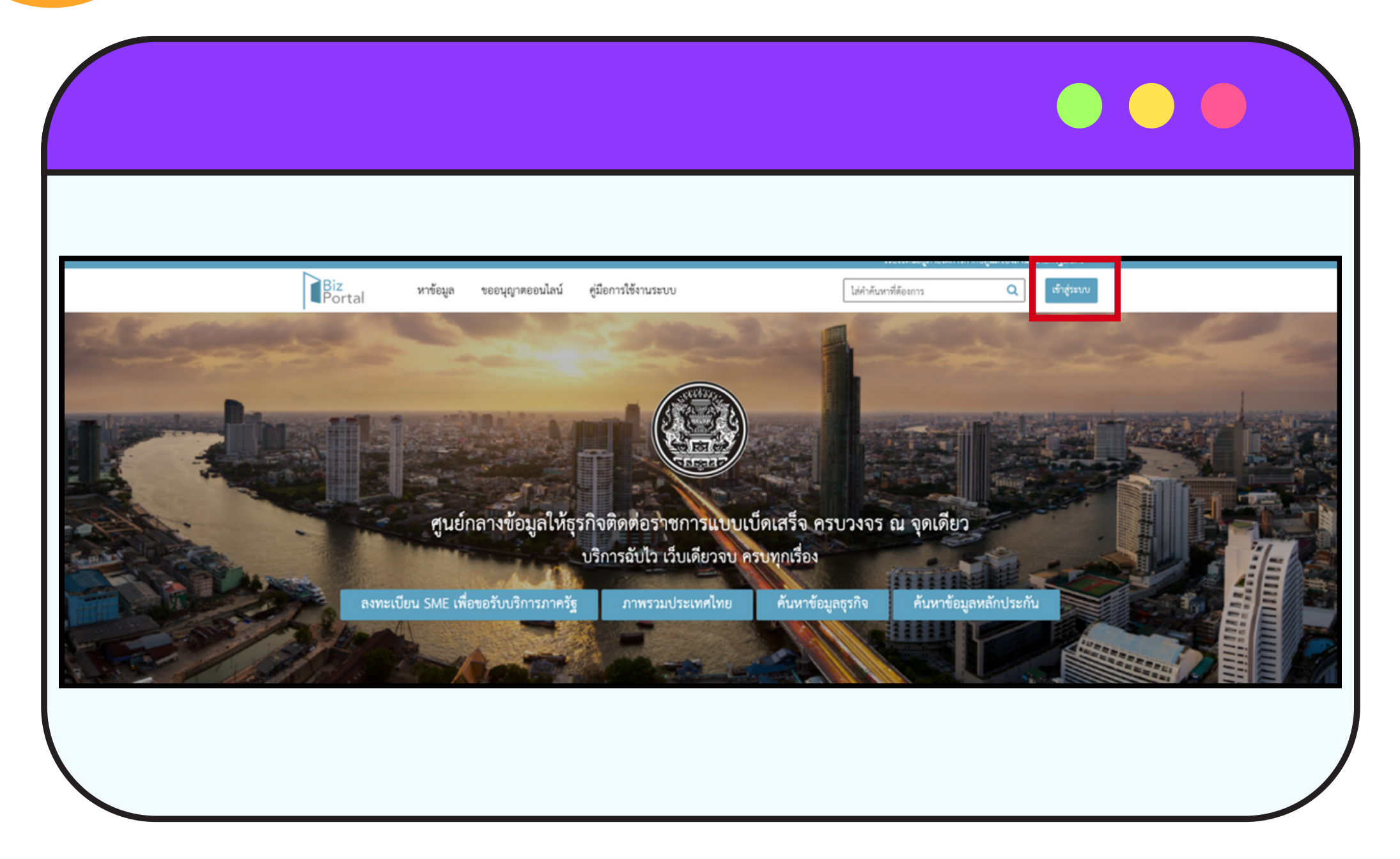

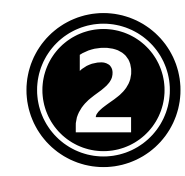

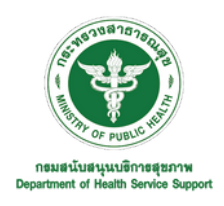

### กลุ่มส่งเสริมและพัฒนาการประกอบโรคศิลปะ กองสถานพยาบาลและการประกอบโรคศิลปะ

# เลือก "เข้าสู่ระบบด้วยบัญชี ประชาชน/เจ้าหน้าที่"

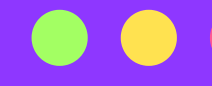

#### ระบบยืนยันด้วบุคคลกลางภาครัฐ

กรุณาเลือกประเภทของบัญชีที่ต้องการเข้าใช้งาน มีดังนี้

 บัญชีประชาชน สำหรับท่านที่ต้องการเข้าใช้บริการภาครัฐ โดยท่านสามารถสมัคร ผ่านระบบหรือขอผ่านศูนย์บริการร่วมที่รัฐให้บริการได้ทุกสาชา

#### เข้าสู่ระบบด้วยบัญชีประชาชน / เจ้าหน้าที่

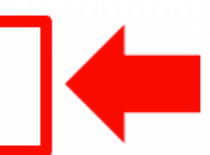

 บัญชีผู้ประกอบการ สำหรับผู้ประกอบการที่ต้องการเข้างานบริการภาครัฐ โดย บัญชีจะออกให้โดยกรมพัฒนาธุรกิจการค้าหลังจากที่ท่านได้ดำเนินการจด ทะเบียนบริษัทเรียบร้อย

#### เข้าสู่ระบบด้วยบัญชีนิดิบุคคล

กลับหน้าแรก

© 2015 DGA. All rights reserved.

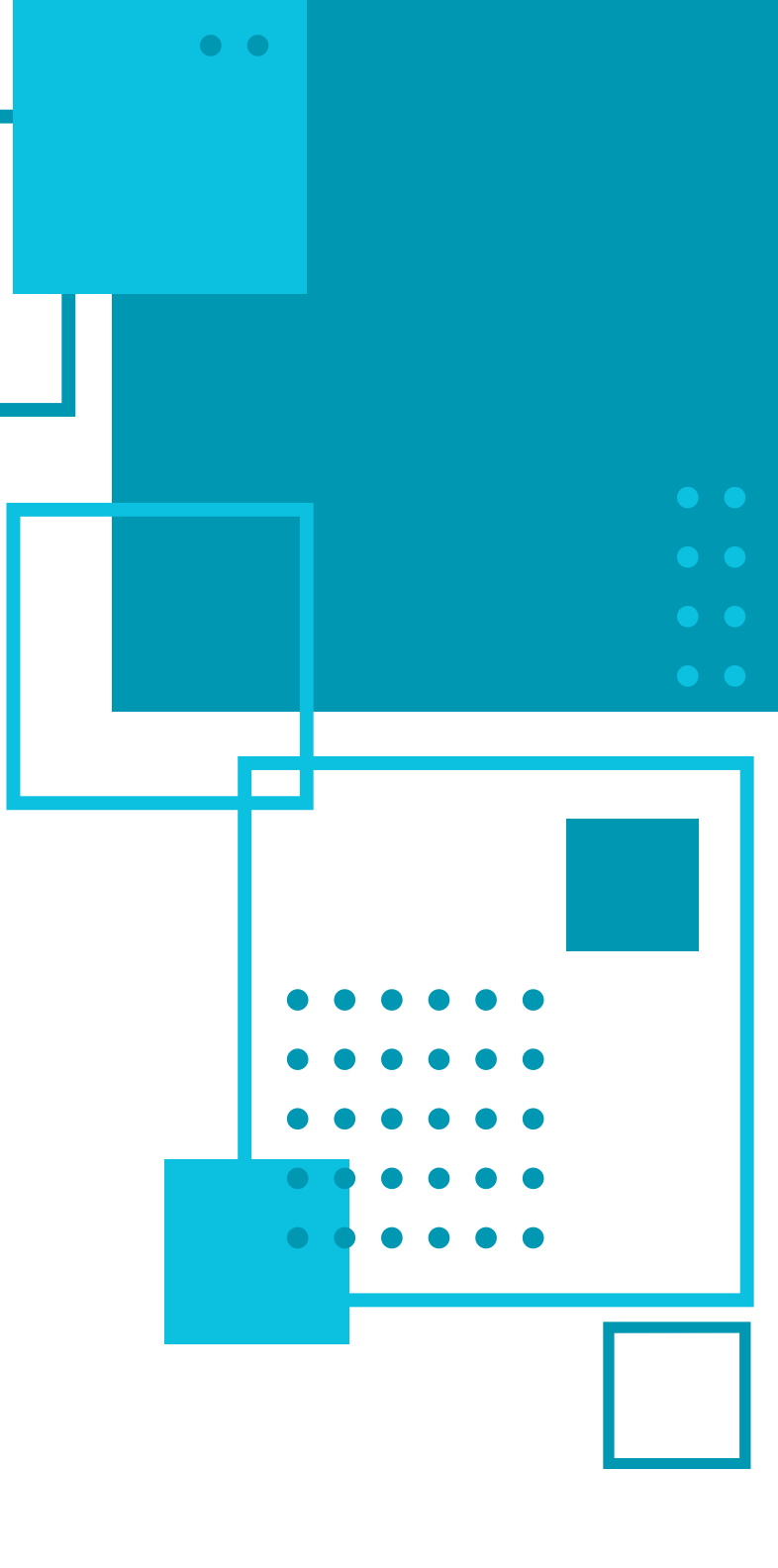

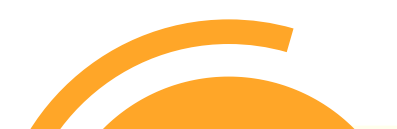

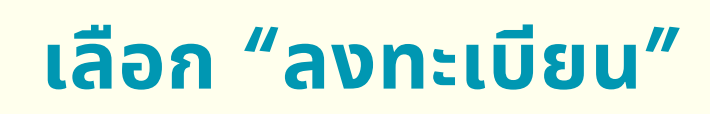

\*\*\* หากผู้ยื่นคำขอมีบัญชีผู้ใช้แล้ว หรือเคยสมัครเข้าใช้งานแล้วสามารถเข้าสู่ระบบเข้าใช้งานโดย กรอกบัญชีผู้ใช้งานและรหัสผ่านได้เลย และสามารถดำเนินการตามขั้นตอนที่ 17 ต่อไปได้เลย\*\*\*

| Digital ID<br>ลงชื่อเข้าใช้งาน                        |
|-------------------------------------------------------|
| ศูนย์กลางบริการภาครัฐเพื่อภาคธุรกิจ<br>บัญชีผู้ใช้งาน |
| ระบุปัญชีผู้ใช้งาน / เลขประจำด้วประชาชน / อีเมล       |
| รหัสผ่าน<br>ระบุรหัสผ่าน 📀                            |
| ເຫັ້າສູ່ຈະບບ                                          |
| ยกเลิก                                                |
| ลีมรหัสผ่าน ? <b>ลงทะเบียน</b>                        |

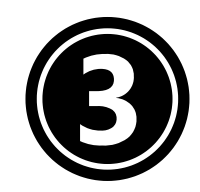

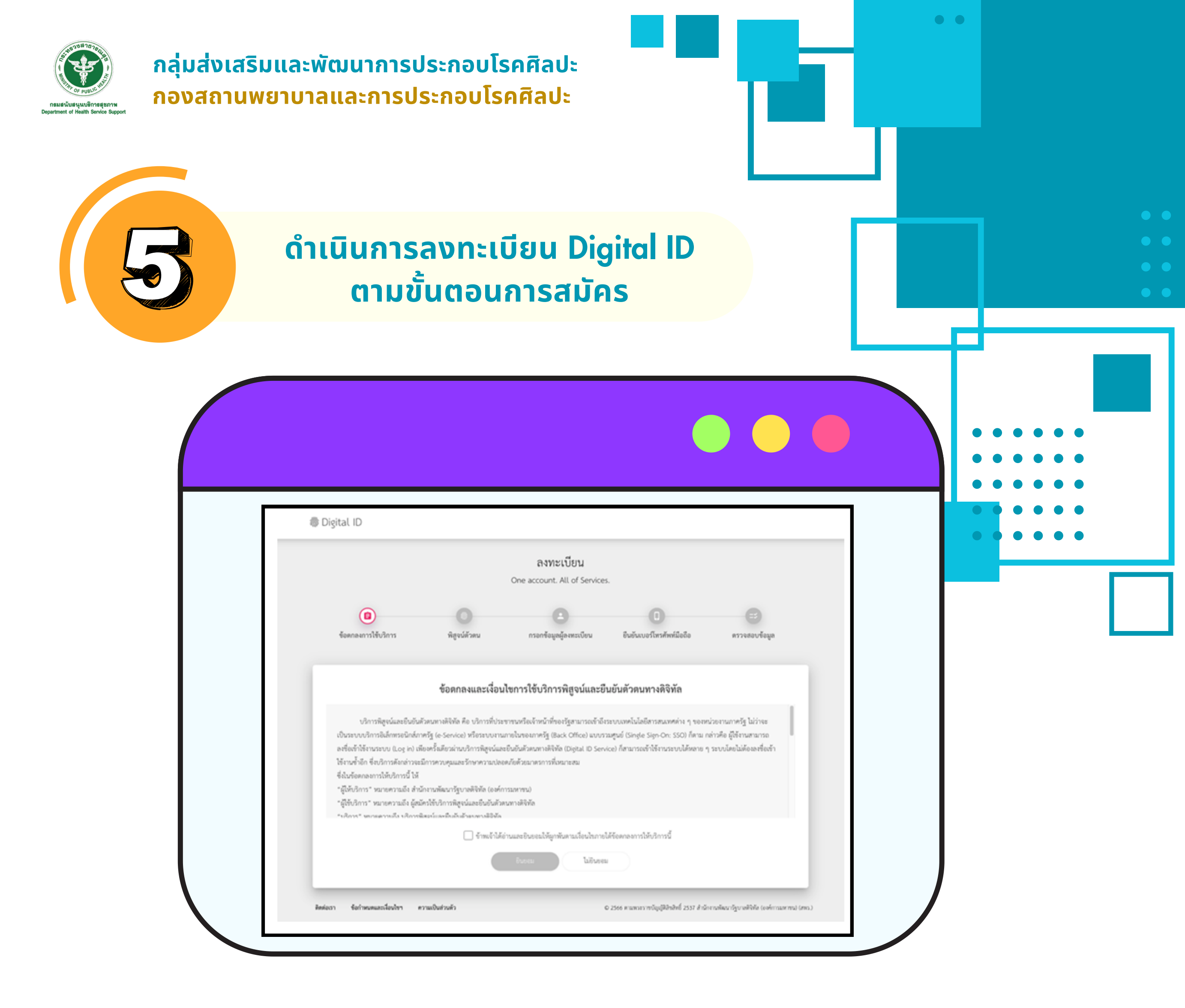

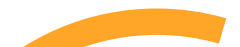

อ่านข้อตกลงการใช้บริการ คลิกเลือก "ข้าพเจ้าได้อ่านและ ยินยอมให้ผูกพันตามเงื่อนไขภายใต้ข้อตกลงการให้บริการนี้" จากนั้นคลิกเลือก "ยินยอม"

| ลงทะเบียน<br>One account. All of Services.                                                                                                    |
|----------------------------------------------------------------------------------------------------|
|                                                                                                    |
|                                                                                                    |
| อดพยตสนาวรอกวนเว มดีสาหนาพภ แวดแอดที่อยื่อสมระกอก อกอากคอรหวนมนมากอาด หวาสขอกออที่อ                                                                                                    |
| ข้อตกลงและเงื่อนไขการใช้บริการพิสูจน์และยืนยันดัวตนทางดิจิทัล                                                                                                    |
| 7. ผู้ใช้บริการจะต้องรักษาชื่อบัญชีผู้ใช้งานและรหัสผ่านไว้เป็นความลับ หากปรากฏว่ามีผู้อื่นสามารถใช้งานผ่านบัญชีของผู้ใช้บริการได้ ผู้ให้บริการจะไม่วับผิดขอบต่อความ<br>เสียงายที่เกิดขึ้น                                                                                                    |
| 8. ผู้ใข้บริการจะต้องปฏิบัติตามเรื่อนไขภายใต้ข้อตกลงการให้บริการโดยเคร่งครัด รวมถึงการปฏิบัติตามนโยบาย ประกาศ คำสั่ง ระเบียบ และข้อบังคับของผู้ให้บริการ<br>ตลอดจนกฎหมายที่เกี่ยวข้องกับการใช้บริการทั้งที่ใช้อยู่ในปัจจุบันและที่จะเกิดขึ้นในขนาคต อาทิ พระราชบัญญัติว่าด้วยการกระทำความผิดทางคอมพิวเตอร์ พ.ศ. 2550<br>, พระราชบัญญัติว่าด้วยธุรกรรมอิเล็กทรอนิกล์ พ.ศ. 2544 เป็นต้น |
| 9. ผู้ใช้บริการจะได้รับข่าวสารผ่านทางข่องทางด่าง ๆ ที่ได้แจ้งไว้แก่ผู้ให้บริการ<br>10. การแก้ไข เปลี่ยนแปลง หรือปรับปรุงเงื่อนไขภายได้ข้อตกลงการให้บริการนี้ ผู้ให้บริการจะแจ้งให้ผู้ใช้บริการทราบ ผ่านทางข่องทางด่าง ๆ ตามที่เห็นสมควร                                                                                                    |

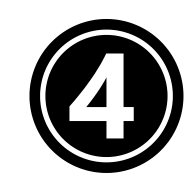

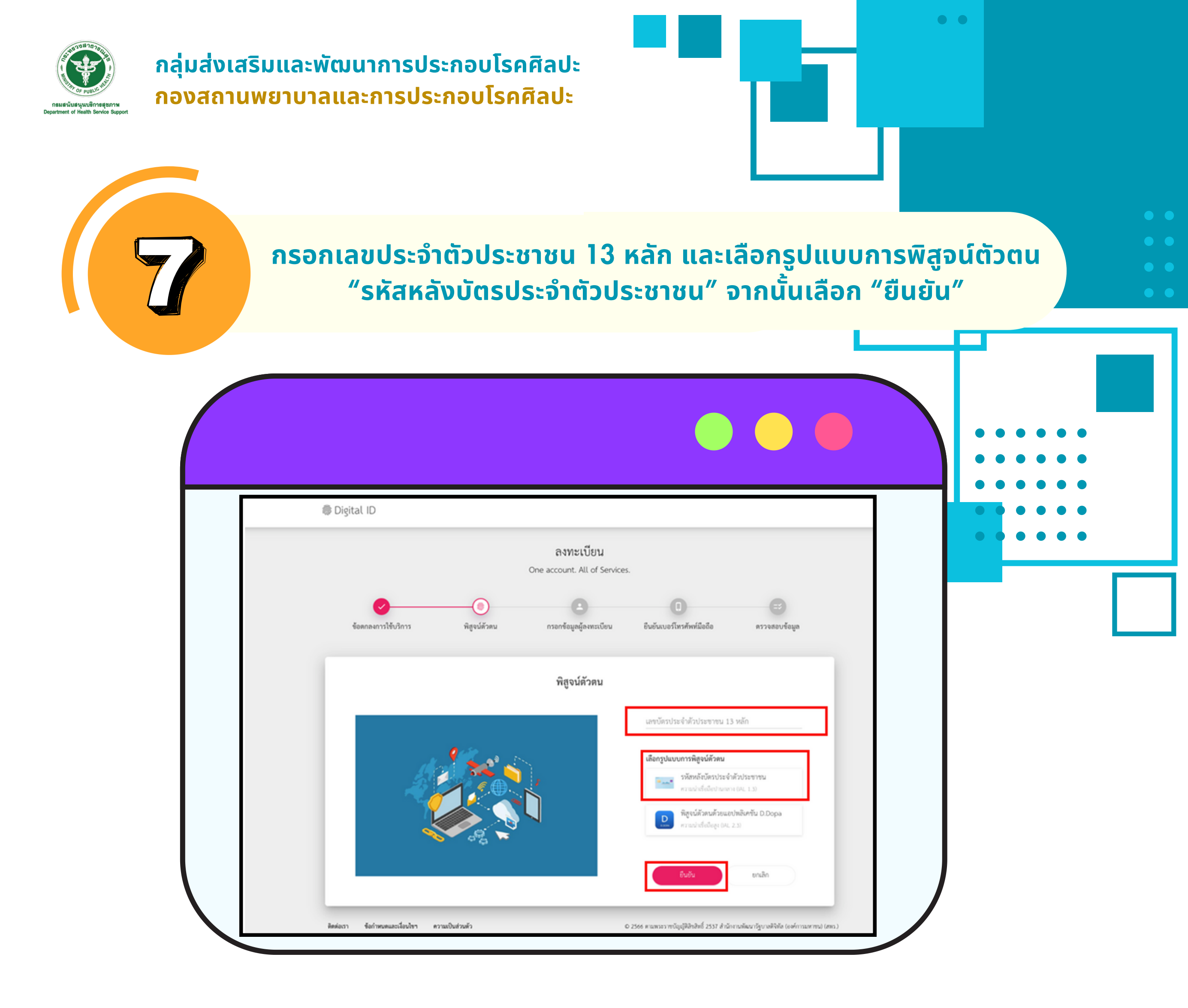

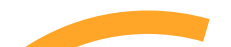

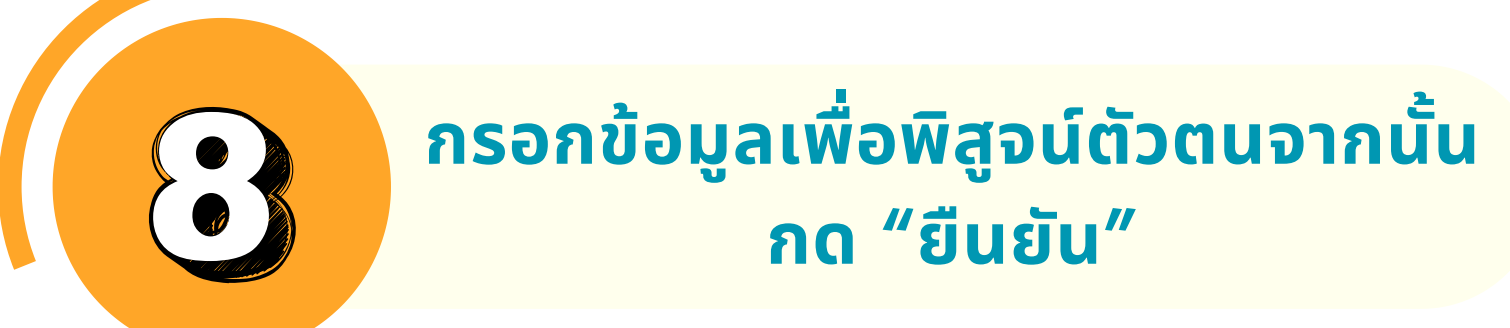

| @ ( | Digital ID                 |           | Che accent Al of Services                     |                              |                      |
|-----|----------------------------|-----------|-----------------------------------------------|------------------------------|----------------------|
|     | <b>ข้อตกลงการใช้บริการ</b> |           | <b>()</b><br>กรอกข้อมูลผู้ลงทะเบียน           | ปี ยืนยันเบอร์โทรศัพท์มือถือ | (3)<br>ตรวจสอบข้อมูล |
|     |                            |           | พิสูจน์ตัวตน<br>(รหัสหลังบัครประจำคัวประชาชน) |                              |                      |
|     | 1234567890123              |           |                                               |                              |                      |
|     | ນະຄີ                       |           |                                               | โรคศิลปะ                     |                      |
|     | 17 -                       | ธันวาคม 🗸 | ปีเกิด<br>2530 -                              |                              |                      |
|     | MY123456                   | ·         |                                               |                              |                      |

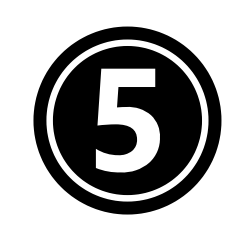

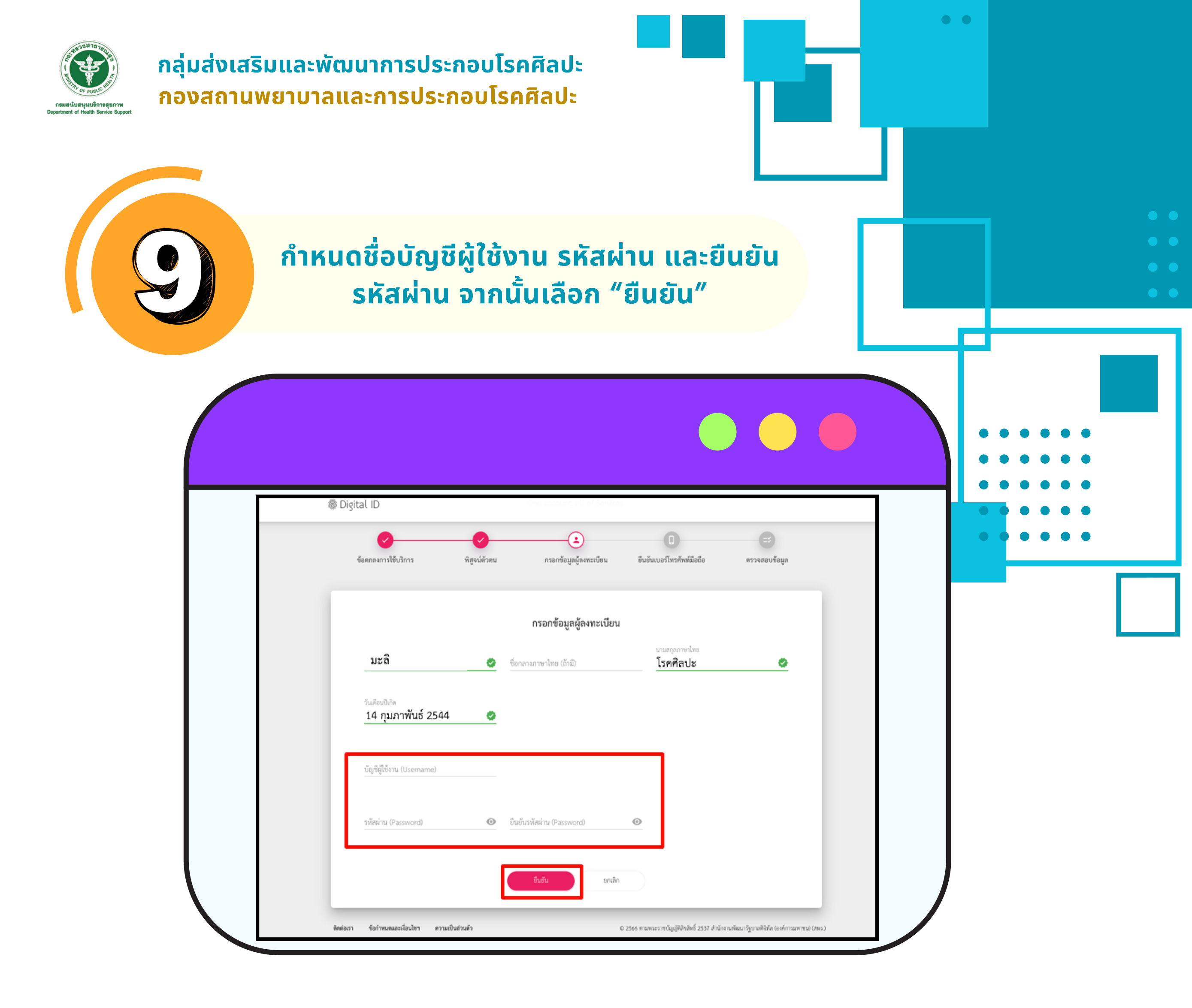

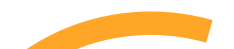

 $\leq$ 

กรอกเบอร์โทรศัพท์มือถือ และยืนยันด้วย OTP โดยเบอร์โทรศัพท์ที่ใช้จะเป็น เบอร์ที่ระบบจะแจ้งเตือนสถานะการสมัครสอบและการขึ้นทะเบียน เช่น สถานะ ส่งเอกสาร สถานะแก้ไขเอกสารสถานะชำระค่าธรรมเนียม

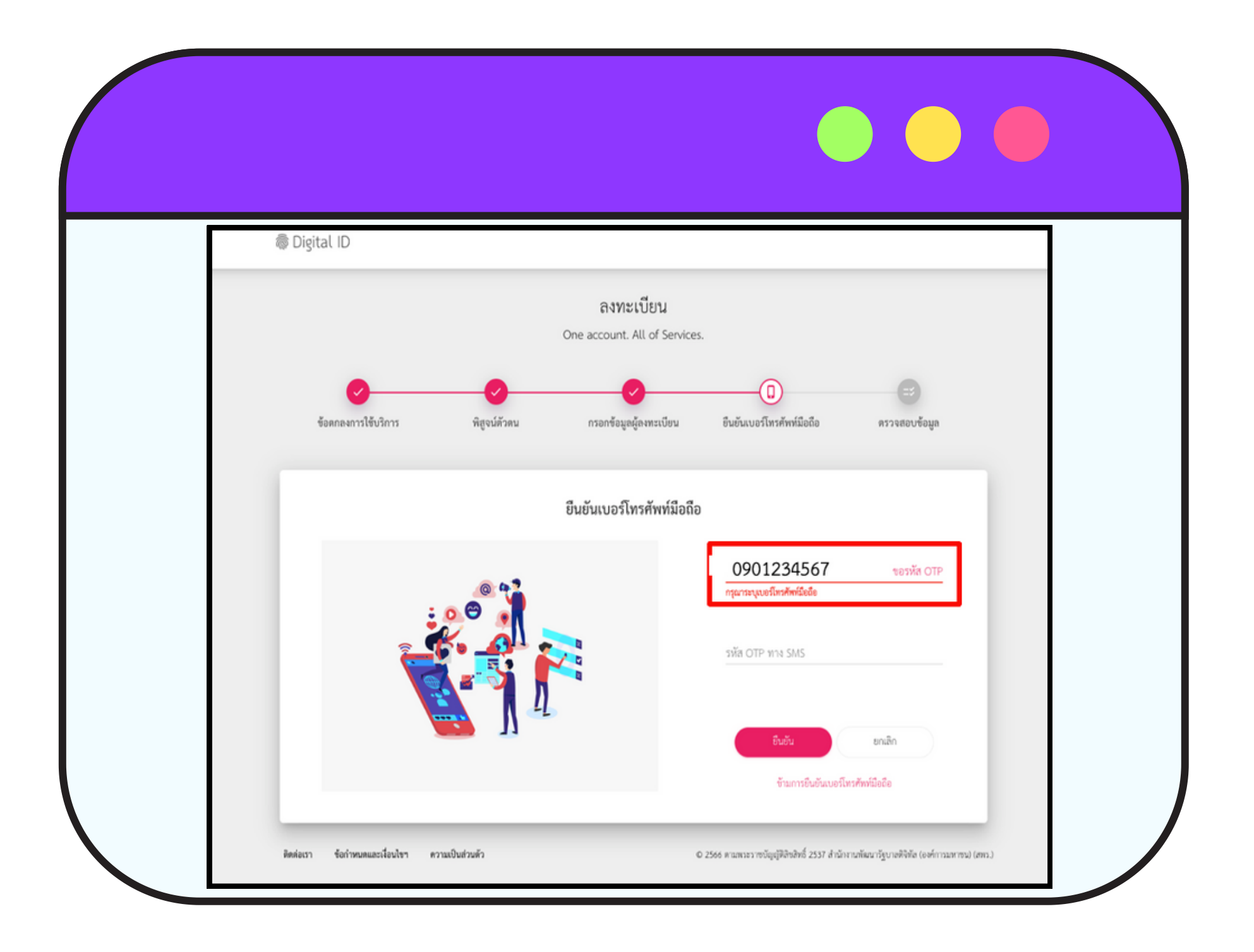

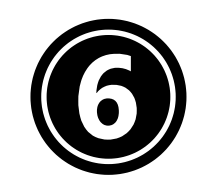

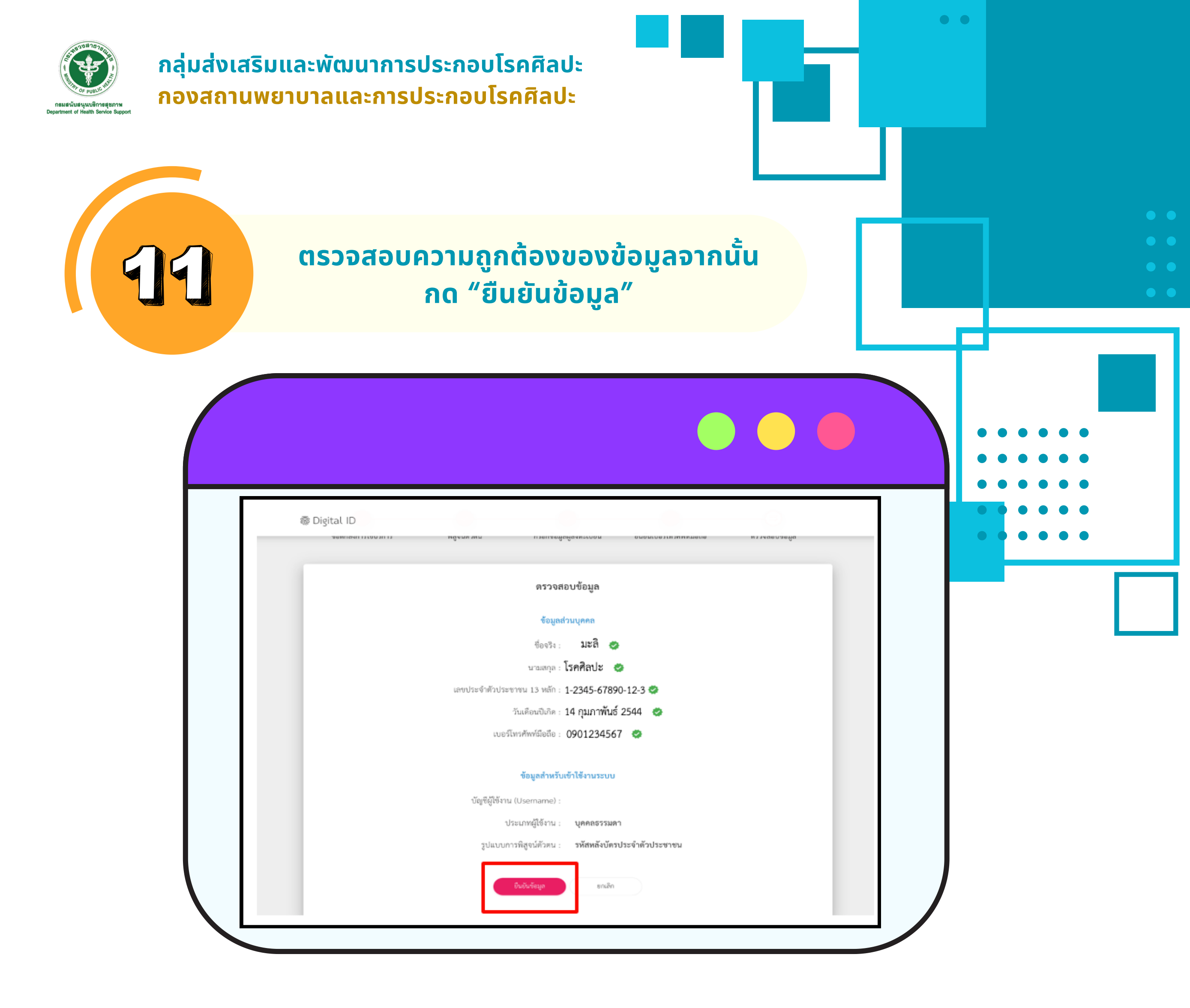

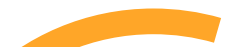

ระบบจะแจ้งผลการลงทะเบียน เมื่อลงทะเบียน เรียบร้อยแล้วให้เลือก "กลับสู่ระบบต้นทาง"

| @ Digital ID |                                            |  |
|--------------|--------------------------------------------|--|
|              | ผลการลงทะเบียน                             |  |
|              | $\bigotimes$                               |  |
|              | ระบบได้ลงทะเบียนข้อมูลของท่านเรียบร้อยแล้ว |  |
|              | กลับสู่ระบบต้นหาง                          |  |
|              |                                            |  |

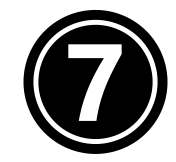

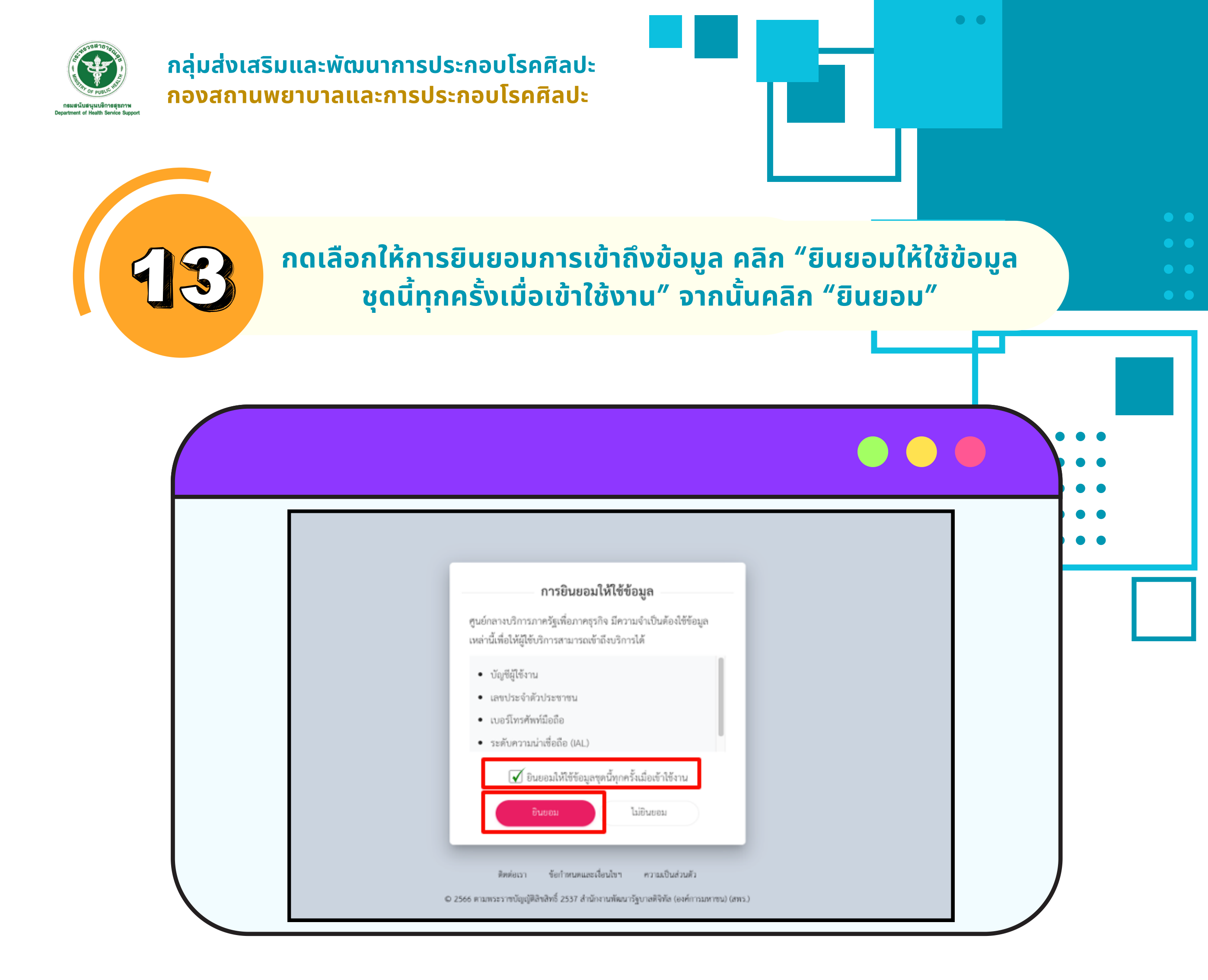

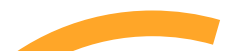

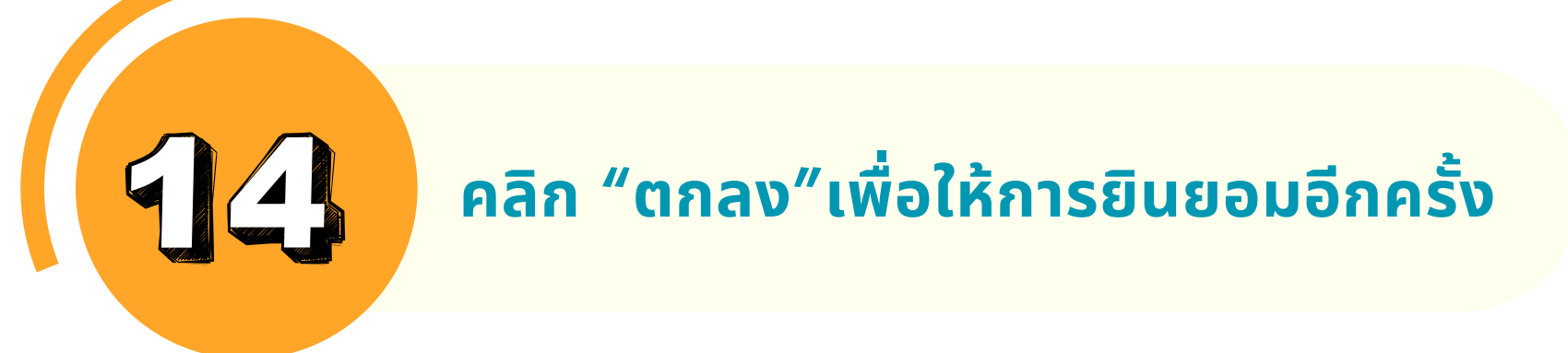

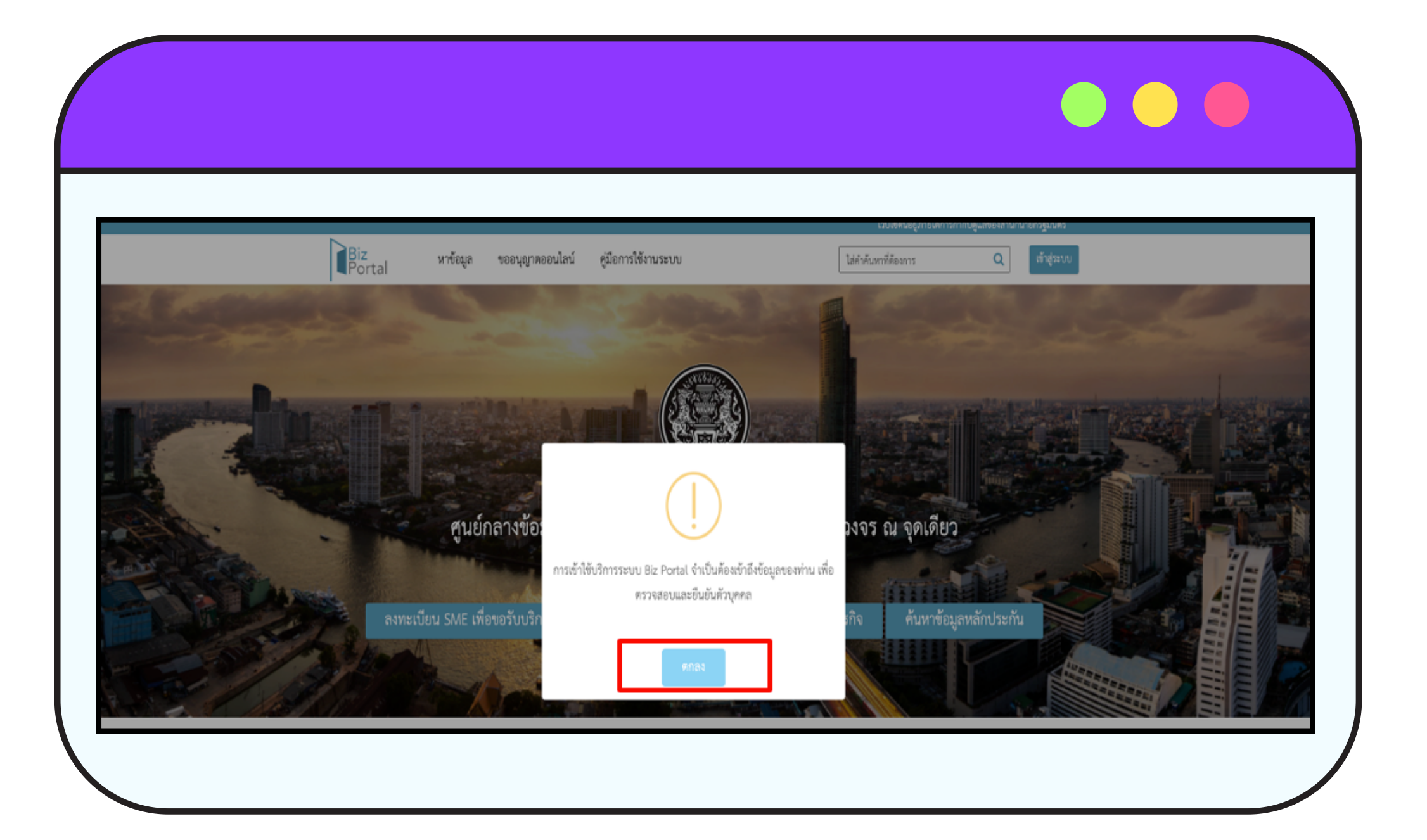

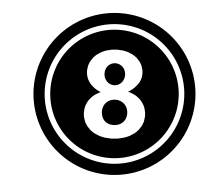

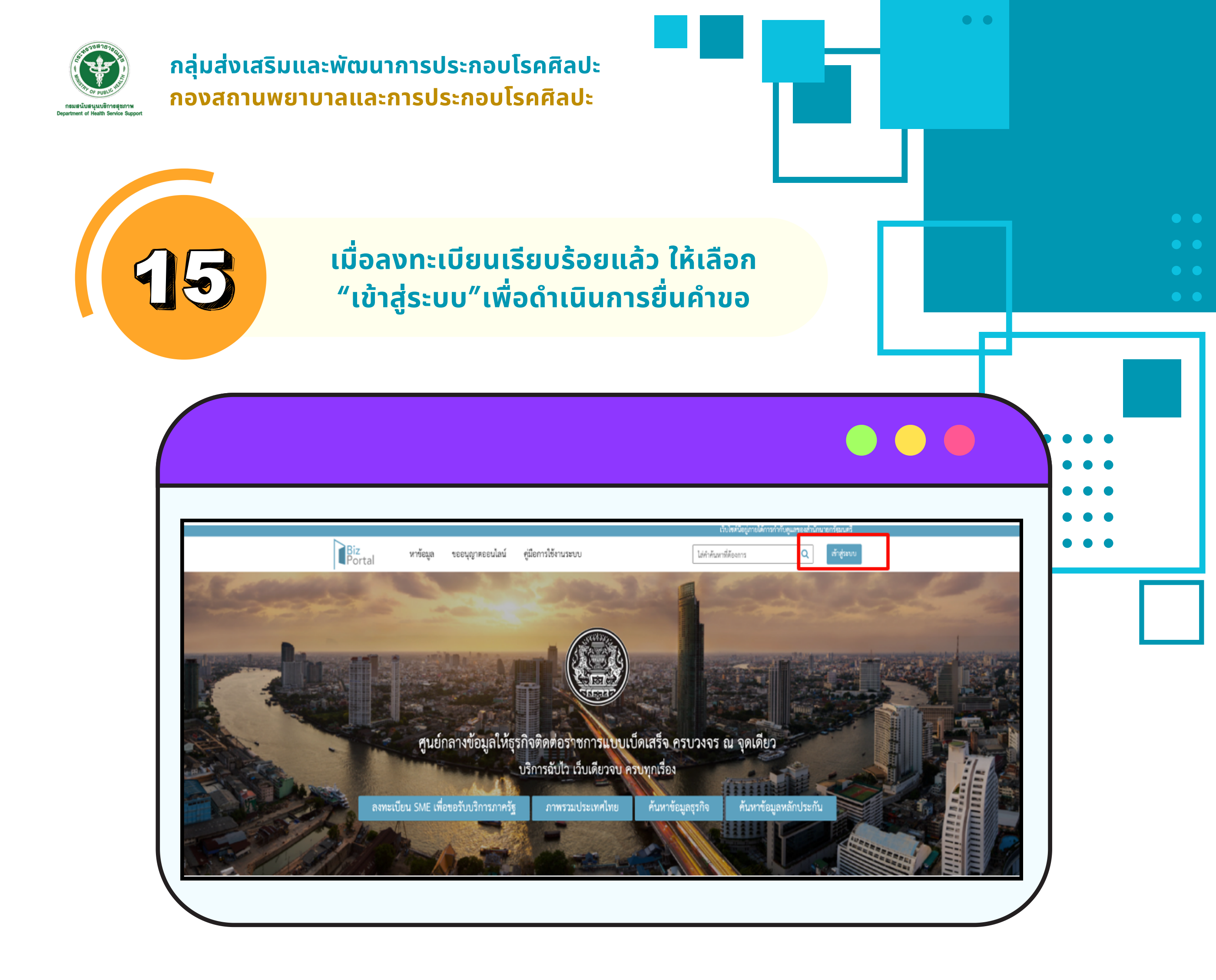

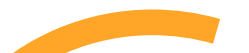

## เลือก "เข้าสู่ระบบด้วยบัญชีประชาชน ้/เจ้าหน้าที่"

| ระบบยืนยันตัวบุคคลกลางภาครัฐ                                                                                                    |
|----------------------------------------------------------------------------------------------------|
| กรุณาเลือกประเภทของบัญซีที่ต้องการเข้าใช้งาน มีดังนี้<br>• บัญซีประชาชน สำหรับท่านที่ต้องการเข้าใช้บริการภาครัฐ โดยท่านสามารถสมัคร<br>ผ่านระบบหรือขอผ่านศูนย์บริการร่วมที่รัฐให้บริการได้ทุกสาชา |
| เข้าสู่ระบบด้วยบัญชีประชาชน / เจ้าหน้าที่                                                                                                    |
| <ul> <li>บัญชีผู้ประกอบการ สำหรับผู้ประกอบการที่ต้องการเข้างานบริการภาครัฐ โดย<br/>บัญชีจะออกให้โดยกรมพัฒนาธุรกิจการค้าหลังจากที่ท่านได้ดำเนินการจด<br/>ทะเบียนบริษัทเรียบร้อย</li> </ul>        |
| เข้าสู่ระบบด้วยบัญขีนิดิบุคคล                                                                                                    |
| กลับหน้าแรก                                                                                                    |
| © 2015 DGA. All rights reserved.                                                                                                    |

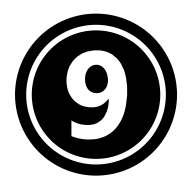

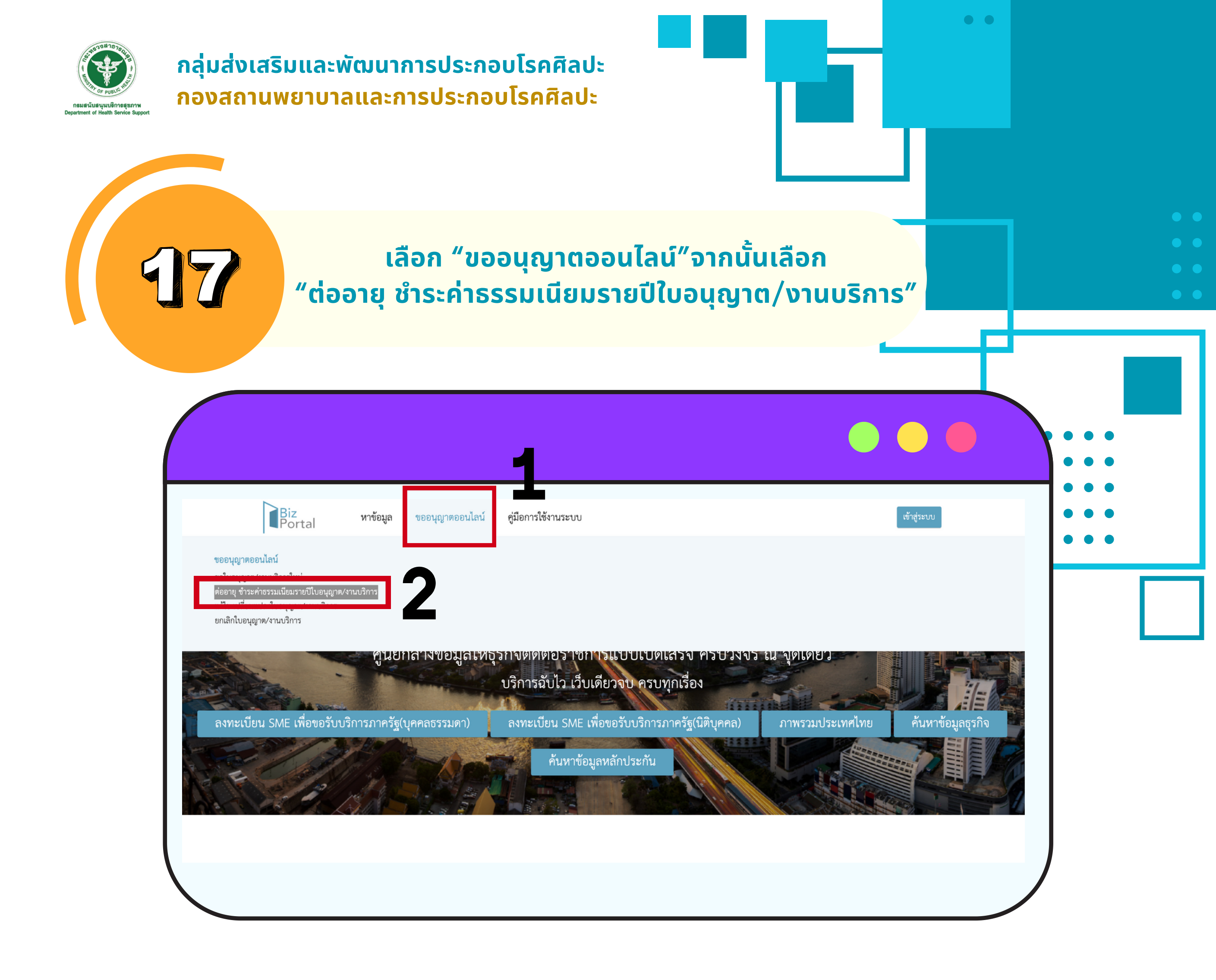

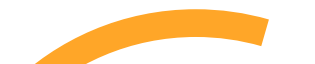

# เลื่อนหน้าจอเพื่อเลือก "คำขอต่ออายุใบอนุญาตประกอบโรคศิลปะ"

| 0      | ธุรกิจ E-commerce (ด้านเสื้อผ้า)          |  |
|--------|-------------------------------------------|--|
| 0      | ธุรกิจขายสินค้า Online (ด้านเครื่องสำอาง) |  |
| ୍ୱ ପ୍ର | คำขอต่ออายุใบอนุญาตประกอบโรคศิลปะ         |  |
|        | ขอรับรองการปฏิบัติทางการเกษตรที่ดี (GAP)  |  |
|        |                                           |  |

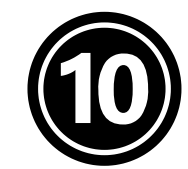

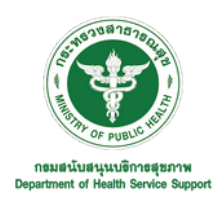

กลุ่มส่งเสริมและพัฒนาการประกอบโรคศิลปะ กองสถานพยาบาลและการประกอบโรคศิลปะ

> สำหรับการขอต่ออายุใบอนุญาตเป็นผู้ประกอบโรคศิลปะ ให้เลือก "แบบคำขอต่อ อายุใบอนุญาตเป็นผู้ประกอบโรคศิลปะ" <u>ในสาขาที่ท่านต้องการต่ออายุใบ</u> <u>อนุญาตเป็นผู้ประกอบโรคศิลปะ</u> จากนั้นเลือก "ดำเนินการต่อ"

• •

| 🗌 แบบคำขอต่ออายุใบอนุญาตเป็นผู้ประกอบโรคศิลปะ (สาขากิจกรรมบำบัด)                          |
|-------------------------------------------------------------------------------------------|
| 🗹 แบบคำขอต่ออายุใบอนุญาตเป็นผู้ประกอบโรคศิลปะ (สาขาจิตวิทยาคลินิก)                        |
| 📃 แบบคำขอต่ออายุใบอนุญาตเป็นผู้ประกอบโรคศิลปะ (สาขาเทคโนโลยีหัวใจและทรวงอก)               |
| 📃 แบบคำขอต่ออายุใบอนุญาตเป็นผู้ประกอบโรคศิลปะ (สาขารังสีเทคนิค)                           |
| 🗌 แบบคำขอต่ออายุใบอนุญาตเป็นผู้ประกอบโรคศิลปะ (สาขาการแก้ไขความผิดปกติของการสื่อความหมาย) |
| 📃 แบบคำขอต่ออายุใบอนุญาตเป็นผู้ประกอบโรคศิลปะ (สาขาการแพทย์แผนจีน)                        |
| 📃 แบบคำขอต่ออายุใบอนุญาตเป็นผู้ประกอบโรคศิลปะ (สาขาการกำหนดอาหาร)                         |
| 📃 แบบคำขอต่ออายุใบอนุญาตเป็นผู้ประกอบโรคศิลปะ (สาขาฉุกเฉินการแพทย์)                       |
|                                                                                           |

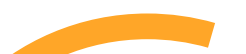

# 20 เลือก "ดำเนินการขอใบอนุญาตทันที" เพื่อเข้าสู่ขั้นตอนการขอต่ออายุใบอนุญาต

| Biz<br>Portal หาข้อมูล ขออนุญาตออนไลน์ คู่มือการใช้งา                                                                              | านระบบ                                                                                                    | ທັງຊໍຣອນບ                                                                                                    |  |
|----------------------------------------------------------------------------------------------------|----------------------------------------------------------------------------------------------------|----------------------------------------------------------------------------------------------------|--|
|                                                                                                    |                                                                                                    |                                                                                                    |  |
| กรุณาเลือกใบอนุญาตที่คุณต้องการขอผ่าน Biz Portal จากทั้งหม<br>แบบคำขอต่ออายุใบอนุญาตเป็นผู้ประกอบโรคศิลปะ (สาขา                    | เด 1 รายการ <b>3</b><br>30 วัน เริ่มต้นที่ 10 บาท                                                                                                    | ัต อินอันใบอนุญาหที่คุณเลือก                                                                                                    |  |
| กรุณาเลือกใบอนุญาตที่คุณต้องการขอผ่าน Biz Portal จากทั้งหม<br>แบบคำขอต่ออายุโบอนุญาตเป็นผู้ประกอบโรคศิลปะ (สาขา<br>จิตวิทยาคลินิก) | มด 1 รายการ 🕄<br>30 วัน เริ่มต้นที่ 10 บาท<br>ยื่นคำขอได้ที่ 🔐กล                                                                                                    | โมชันใบอนุญาคที่คุณเลือก<br>แบบคำขอค่ออายุในอนุญาคเป็นผู้ประกอบ<br>โรคศิลปะ (สาขาจิตวิทยาคลินิก)                                                                                                    |  |
| กรุณาเลือกใบอนุญาตที่คุณต้องการขอผ่าน Biz Portal จากทั้งหม<br>แบบคำขอต่ออายุใบอนุญาตเป็นผู้ประกอบโรคศิลปะ (สาขา<br>จิตวิทยาคลินิก) | IR 1 รายการ 🕄<br>30 วัน เริ่มต้นที่ 10 บาท<br>ชื่นคำขอได้ที่ 🍞กม<br>รวม เริ่มต้นที่ 10 บาท<br>รวม เริ่มต้นที่ 10 บาท<br>รวมวันทำการ 30 วัน<br>(คำนวณจากจำนนปัชอนุญาตภิ้อนอสภัยของและนัง) | อินอันใบอนุญาคที่คุณเลือก           แบบคำขอค่ออายุใบอนุญาคเป็นผู้ประกอบ<br>โรคศิลปะ (สาขาจิตวิทยาคลินิก)         เริ่มค้นที่ 10 บาท<br>30 วัน           ราม<br>ราม<br>รามวันกำการไม่เกิน         เริ่มค้นที่ 10 บาท<br>30 วัน           หาย<br>รามวันกำการไม่เกิน         30 วัน           (สามารถไม่เกิน         30 วัน           (สามารถในประมูญาศที่จะอื่นของล่าน Biz Portal เท่านั้น) |  |

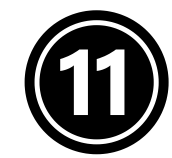

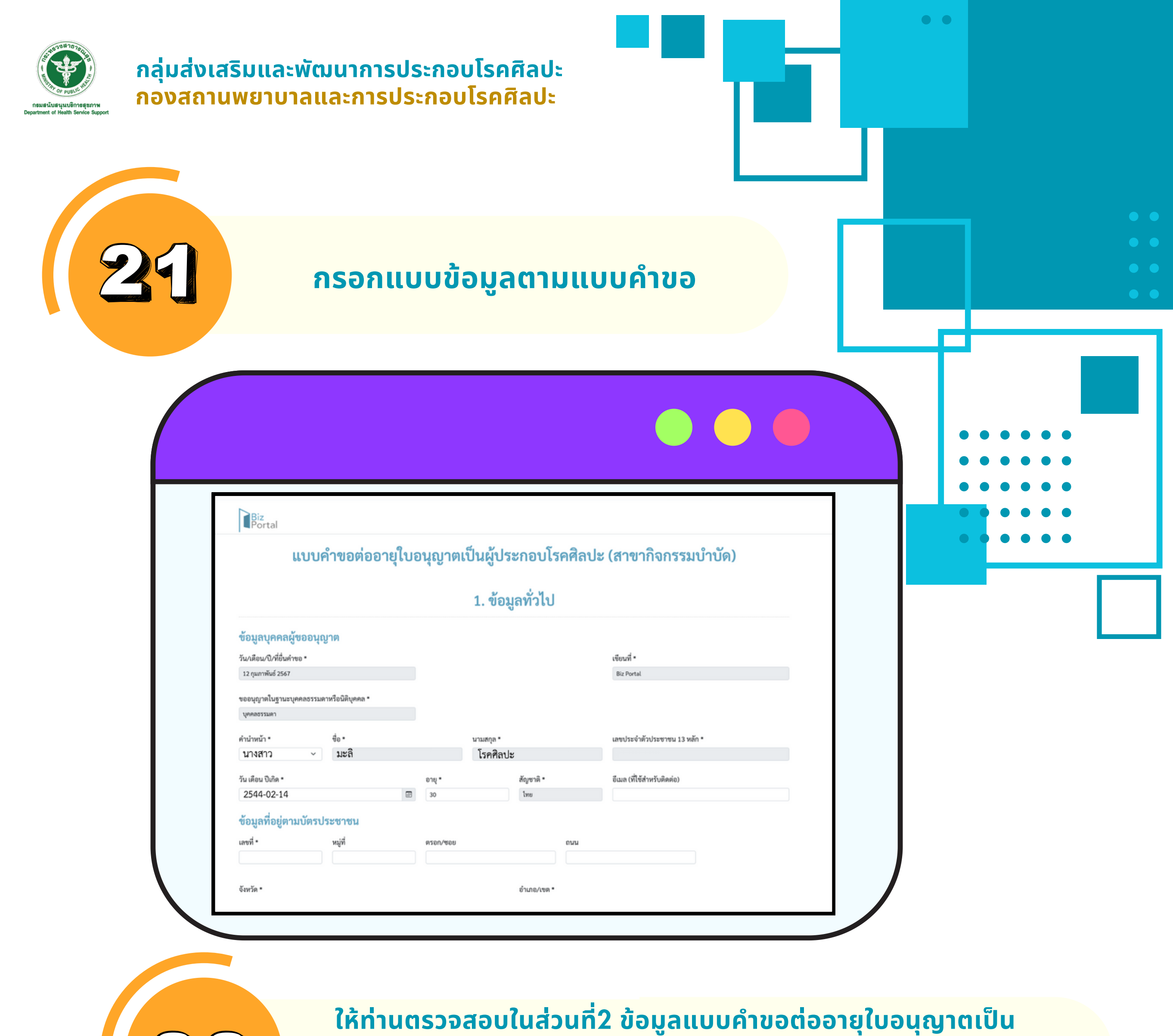

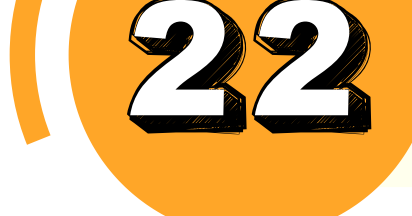

ผู้ประกอบโรคศิลปะ ทั้งสาขาการประกอบโรคศิลปะ เลขที่ใบอนุญาต วันที่ออกใบอนุญาต และวันหมดอายุของใบอนุญาต

หมายเหตุ : 1. <u>หากท่านมีการเปลี่ยนชื่อ-สกุล โดยชื่อ-สกุลไม่ตรงกับใบอนุญาตเดิม</u>ให้ท่านเลือก "มีการ เปลี่ยนแปลงชื่อ-นามสกุล" พร้อมแนบเอกสารหลักฐานการเปลี่ยนชื่อ-นามสกุล

2. <u>หากท่านต้องการเปลี่ยนแปลงที่อยู่ที่ติดต่อได้ (ที่อยู่ปัจจุบัน)</u> ให้เลือก "การแก้ไขอื่นๆ เพิ่ม เติม" และกรอกรายละเอียดที่อยู่ใหม่

| 2. ข้อมูลแ                                                                                                    | บบคำขอต่ออายุใบอนุญ                         | าตเป็นผู้ประกอบโรคศิ         | ลปะ (สาขากิจกรรมบำ | าบัด) |
|----------------------------------------------------------------------------------------------------|---------------------------------------------|------------------------------|--------------------|-------|
| ด้รับอนุญาตให้เป็นผู้ประ                                                                                                    | กอบโรคศิลปะ สาขาดังต่อไปนี้                 |                              |                    |       |
| <b>่</b> าขา: *                                                                                                    | ใบอนุญาตเลขที่: *                           | ออกให้ ณ วันที่:             | หมดอายุ วันที่:    |       |
| กิจกรรมบำบัด                                                                                                    | n.ນ.9999                                    | 19/08/2562                   | 20/08/2567         |       |
| ข้าพเจ้ามีความประสงค์ข<br>ช่อผู้ขึ้นทะเบียน : นางสาวมะลิ โร<br>ไความประสงค์จะขอเปลี่ยนแปลง:<br>ว ไม่มีการเปลี่ยนแปลงข้อมูล<br>) มีการเปลี่ยนแปลงชื่อ-นามสกุล | อแก้ไขหรือเพิ่มเติมรายการในทะเบีย<br>คศิลปะ | นหรือใบอนุญาตเป็นผู้ประกอบโร | คศิลปะ             |       |

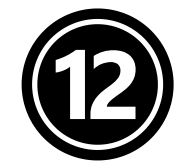

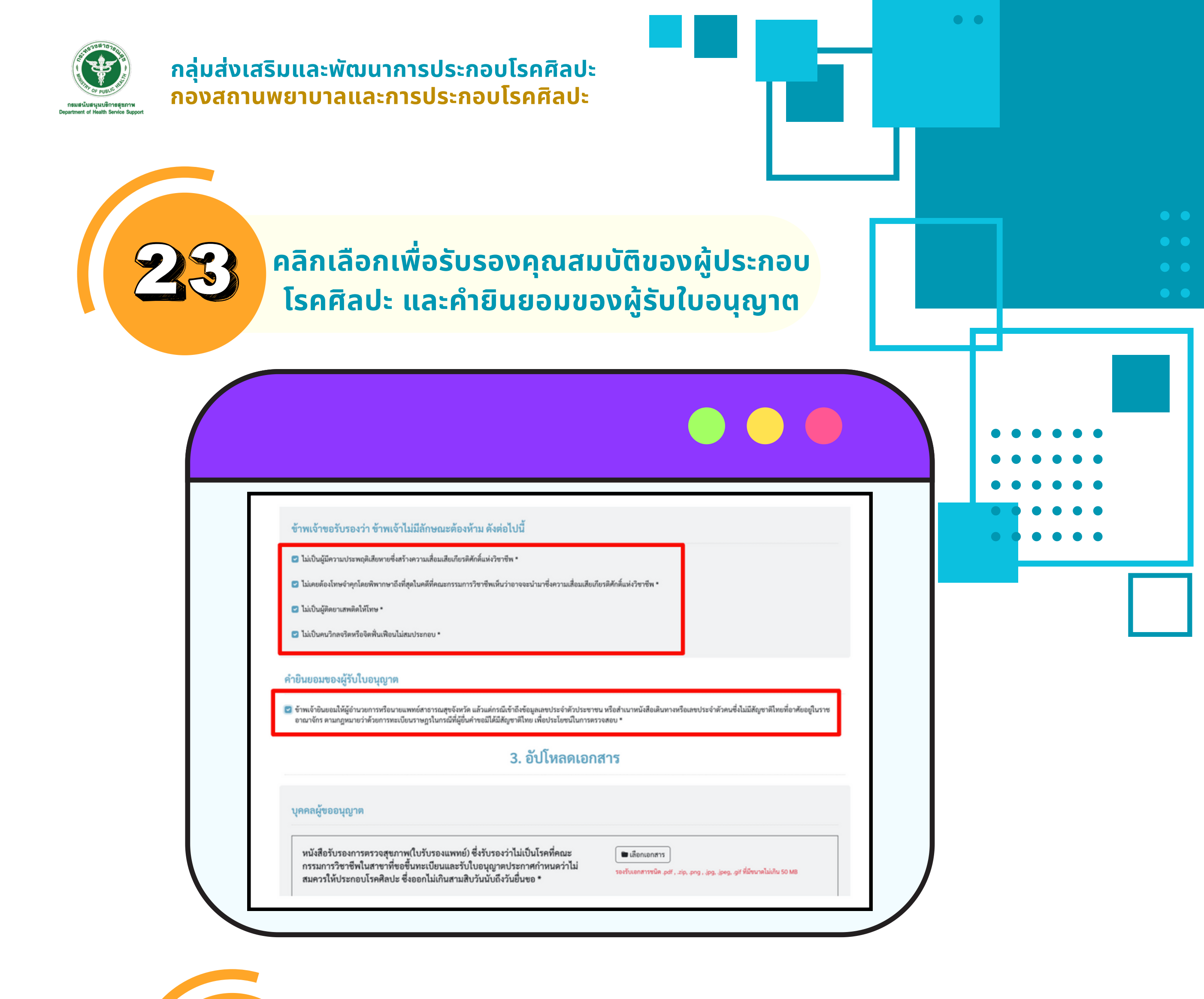

ตรวจสอบความถูกต้องของเอกสารที่ใช้ประกอบการยื่นขอต่ออายุใบ อนุญาต จากนั้นอัปโหลดเอกสาร ตามหัวข้อให้ถูกต้อง <u>(ผู้ยื่นคำขอควรเลือกไฟล์ที่มีประเภทและขนาดตามที่ระบบแนะนำ)</u>

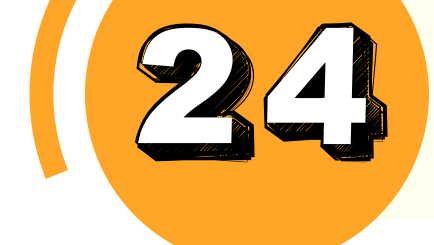

หมายเหตุ : <u>ผู้ยื่นคำขอไม่ต้องแนบไฟล์เอกสารหลักฐานการเก็บหน่วยคะแนนการศึกษาต่อเนื่อง</u> เนื่องจากเจ้าหน้าที่จะตรวจสอบคะแนนตามฐานข้อมูลการเก็บคะแนน (google sheet)

|                                                                                                    | 3. อัปโหลดเอกส                                                                          | สาร                                                                                            |
|----------------------------------------------------------------------------------------------------|-----------------------------------------------------------------------------------------|------------------------------------------------------------------------------------------------|
| ลคลผู้ขออนุญาต                                                                                                    |                                                                                         |                                                                                                |
| หนังสือรับรองการตรวจสุขภาพ(ใบรับรองแพทย์<br>กรรมการวิชาชีพในสาขาที่ขอขึ้นทะเบียนและรับ<br>สมควรให้ประกอบโรคศิลปะ ซึ่งออกไม่เกินสามสิ | ) ซึ่งรับรองว่าไม่เป็นโรคที่คณะ<br>เใบอนุญาตประกาศกำหนดว่าไม่<br> บวันนับถึงวันยื่นขอ * | 🖿 เลือกเอกสาร<br>รองรับเอกสารชนิด .pdf , .zip, .png , .jpg, .jpeg, .gif ที่มีขนาดไม่เกิน 50 MB |
| รูปถ่ายขนาดหนึ่งนิ้ว แต่งกายสุภาพ หน้าตรง ครึ่<br>ดำซึ่งถ่ายไว้ไม่เกินหกเดือน *                                                      | งตัว ท่าปกติ ไม่สวมหมวกหรือแว่นตา                                                       | โล้อกเอกสาร<br>รองรับเอกสารขนิด .png , .jpg, .jpeg ที่มีขนาดไม่เกิน 50 MB                      |
| ฟล์ใบอนุญาตเป็นผู้ประกอบโรคศิลปะ (ฉบับเดิม)                                                                                          | *                                                                                       | 🖿 เลือกเอกสาร                                                                                  |

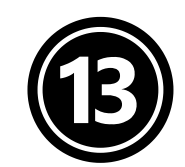

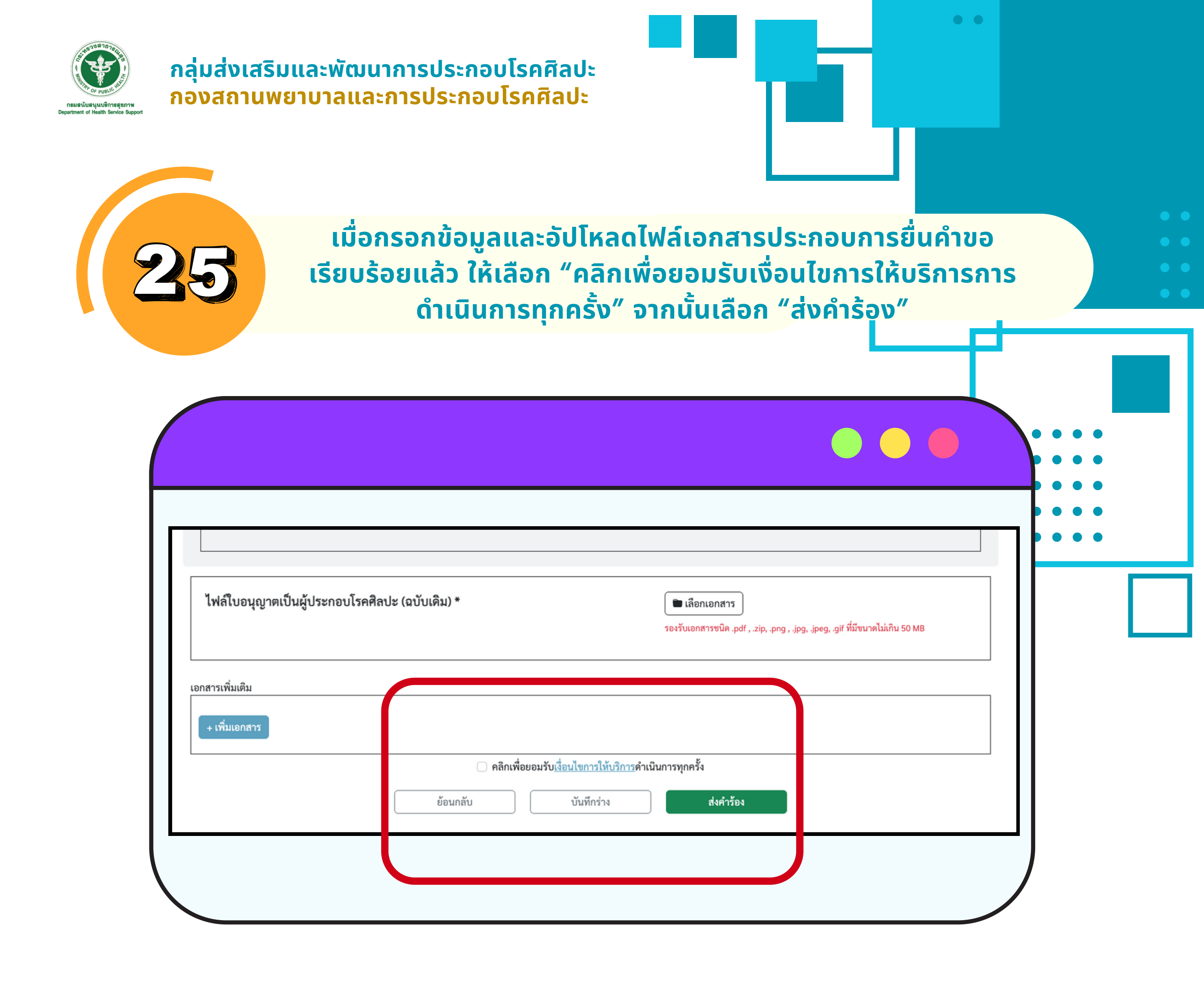

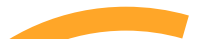

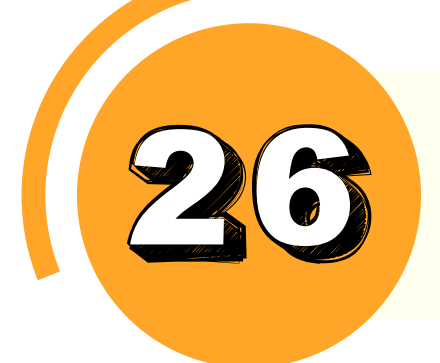

### ตรวจสอบข้อมูลการยื่นคำขออีกครั้ง จากนั้นเลือก "ยืนยันการส่งคำร้อง"

| utimetica di<br>anadas son directodor                                                                                                    | ข้อมูลคำร้อง                                        | ×                        |
|----------------------------------------------------------------------------------------------------|-----------------------------------------------------|--------------------------|
|                                                                                                    | 1. ข้อมูลทั่วไป                                     |                          |
|                                                                                                    | ข้อมูลบุคคลผู้ขออนุญาต                              |                          |
| 1.1.5                                                                                                    | วัน/เดือน/ปี/ที่ยื่นคำขอ: 12 กุมภาพันธ์ 2567        |                          |
| เพลเบอนุญาคเบนผู                                                                                                    | เขียนที่: Biz Portal                                | 2 <u>at</u> 🗊 au         |
| La real de la real de la read de la read de la read de la read de la read de la read de | ขออนุญาตในฐานะบุคคลธรรมดาหรือนิติบุคคล: บุคคลธรรมดา |                          |
|                                                                                                    | 😸 ซื่อ-นามสกุล: นางสาวมะลิ โรคศิลปะ                 |                          |
|                                                                                                    | เลขประจำคัวประชาชน 13 หลัก:                         |                          |
|                                                                                                    | ອາຍຸ:                                               | ศ ที่มีขนาดไม่เกิน 50 MB |
|                                                                                                    | สัญชาติ: ไทย                                        |                          |
|                                                                                                    | อีเมล (ที่ใช้สำหรับติดต่อ): -                       |                          |
| เอกสารเพิ่มเติม                                                                                                    | ข้อมูลที่อยู่ตามบัตรประชาชน                         |                          |
| . เพิ่มเออสอร                                                                                                    | เลขที่:                                             |                          |
| + materiaria                                                                                                    | หมู่ที่:                                            |                          |
|                                                                                                    | พรอก/ชอย: -                                         |                          |
|                                                                                                    | ถบบ: -                                              |                          |
|                                                                                                    | จังหวัด:                                            |                          |
|                                                                                                    | อำเภอ/เขต:                                          |                          |
|                                                                                                    | ตำบล/แขวง:                                          |                          |

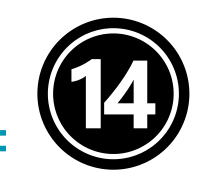

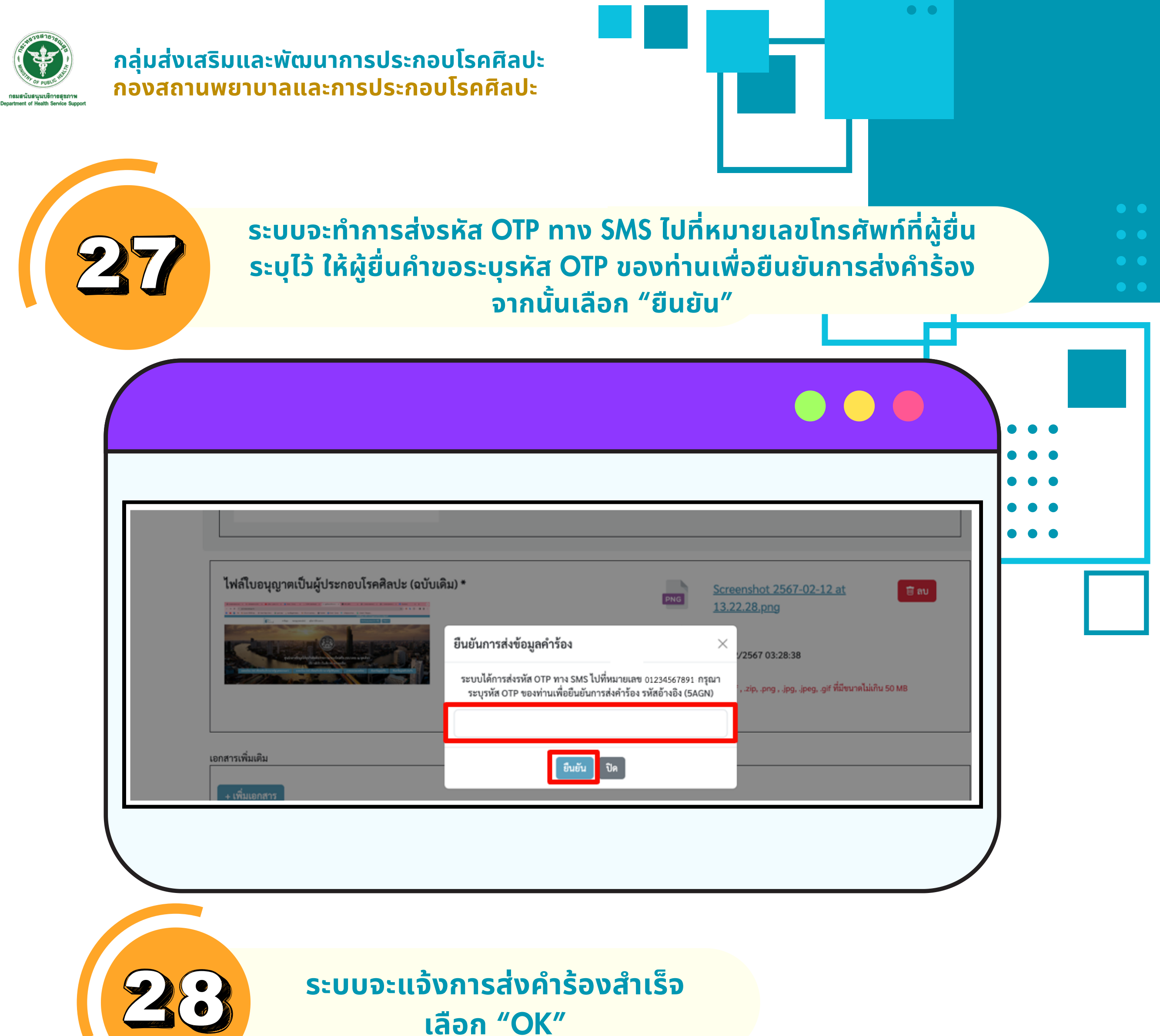

| พนัสสือแสดงแลการสอบเข้านอารเพื่อาดคณฑรรบอารวิหาพืช (ถ้าปี)                                |  |
|-------------------------------------------------------------------------------------------|--|
| สำเนาใบอนุญาตให้ประกอบโรดศิลปะจากด่างประเทศสำหรับผู้ที่สำเร็จการศึกษาจากค่าง              |  |
| ประเทศ<br>องนาณสำนนายูกต้อง                                                               |  |
| เอกสารเพิ่มเติม<br>เลกสารเห็นเติม<br>เช่น หลักฐานการเปลี่ยนชื่อ-สกุล เป็นต้น<br>สำคริชาวย |  |
|                                                                                           |  |
| Beundu Quiletre dalities                                                                  |  |

\*\*\*ระบบจะแจ้งเตือนการยื่นคำขอผ่านทางเบอร์โทรศัพท์ที่ท่านระบุไว้ด้วย

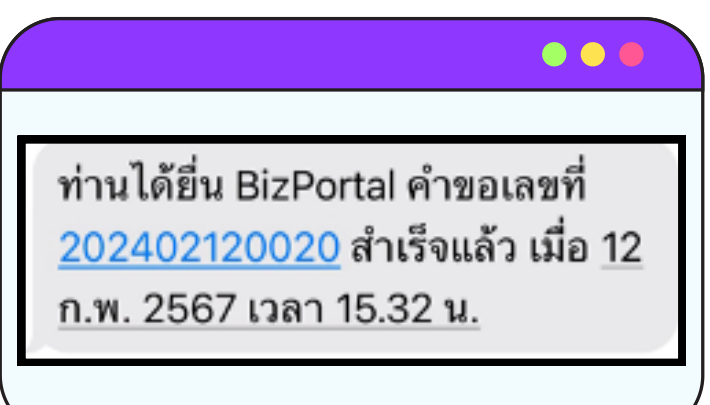

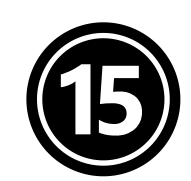

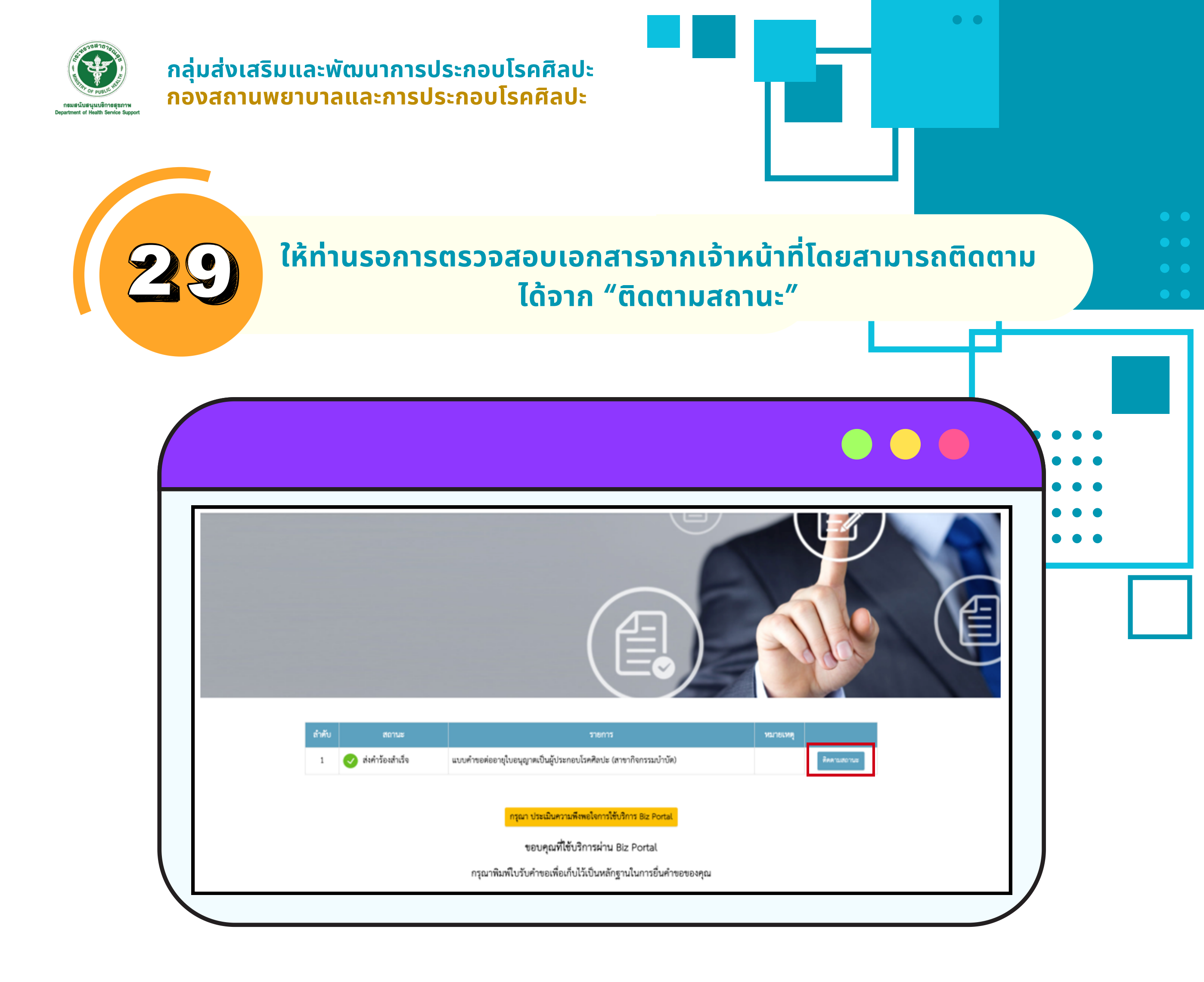

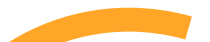

หากเจ้าหน้าที่ตรวจเอกสารแล้ว มีสิ่งที่ต้องแก้ไขจะมีการแจ้ง เตือนผ่าน SMS โทรศัพท์มือถือที่ท่านระบุไว้

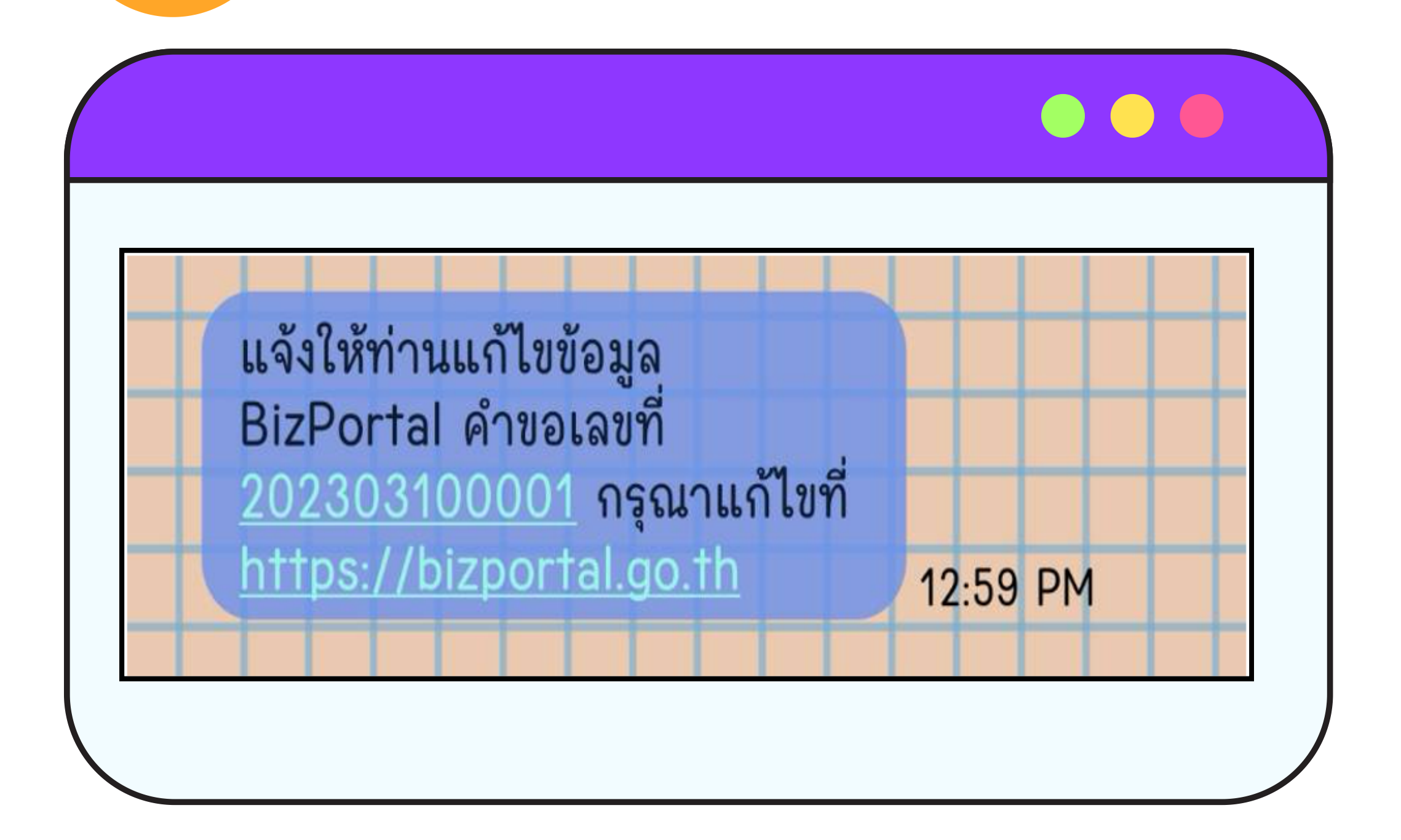

คู่มือการลงทะเบียนเข้าใช้งานและการยื่นขอต่ออายุใบอนุญาตเป็นผู้ประกอบโรคศิลปะ

(16)

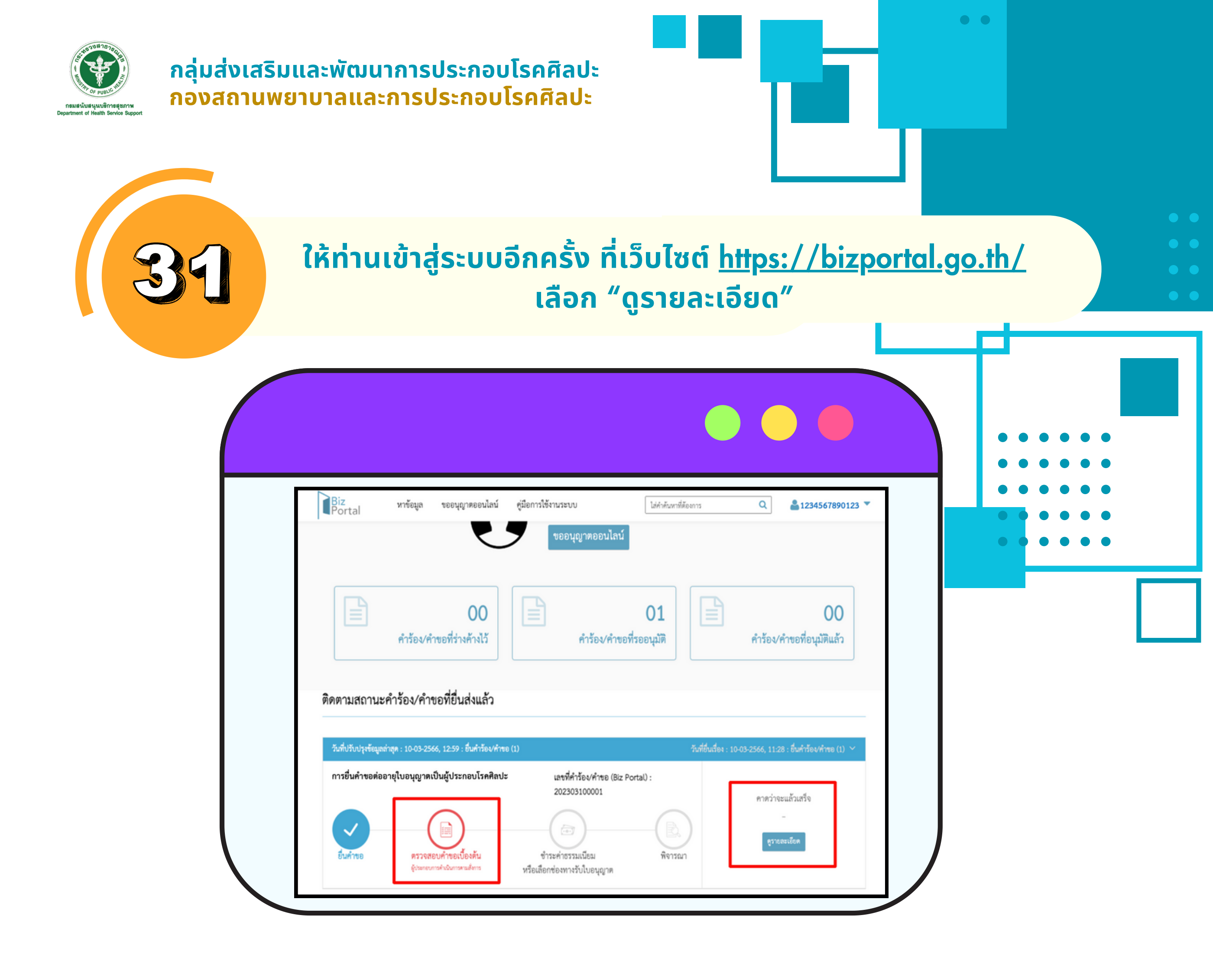

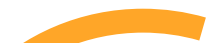

# ให้ท่านแก้ไขเอกสารตามรายละเอียดที่เจ้าหน้าที่ระบุ โดยกด "เลือกเอกสาร" เมื่อแก้ไขแล้วกด "บันทึก"

| ายได้การกำกับดูแลของสำนักนายก | เว็บไซด์นี้ <i>อยู่</i> ร                                                   |                                                                                                    |
|-------------------------------|-----------------------------------------------------------------------------|----------------------------------------------------------------------------------------------------|
| <b>1234567890123</b>          |                                                                             | Biz หาข้อมูล ขออนุญาตออนไลน์<br>Portal                                                                                    |
|                               | า<br>การการการการการการการการการการการการการก                               | อบริการ : การยื่นคำขอต่ออายุใบอนุญาตเป็นผู้ประกอบโรค                                                                      |
|                               | สถานะหลัก ตรวจสอบคำขอเบื้องต้น<br>สถานะย่อย ผู้ประกอบการดำเนินการตามสั่งการ | บุคคลธรรมดา : <b>มะลิ โรคศิลปะ</b><br>เลขที่คำร้อง/คำขอ (Biz Portal) 202303100001<br>วันที่ยื่นเรื่อง 10 มี.ค. 2566 11:28 |
|                               |                                                                             | ำเนินการ                                                                                                    |
|                               |                                                                             | รายการเอกสารที่ต้องแก้ไข/เพิ่มเติม                                                                                        |
|                               | ครึ่งตัว ทำปกติ ไม่สวมหมวก ไม่ใส่แว่นตาดำ *                                 | โปรดส่งไฟล์เอกสาร : ภาพถ่ายขนาด 1 นิ้ว แต่งกายสุภาพ หน้าตรง                                                               |
|                               |                                                                             | เหตุผลที่ต้องส่งเพิ่ม : แก้ไขรูปถ่ายให้มีความขัดกว่านี้นะคะ                                                               |
|                               |                                                                             | 🕞 เลือกเอกสาร                                                                                                    |
|                               |                                                                             | 50 MB รูงการงาน 50 MB                                                                                                    |

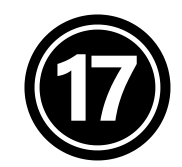

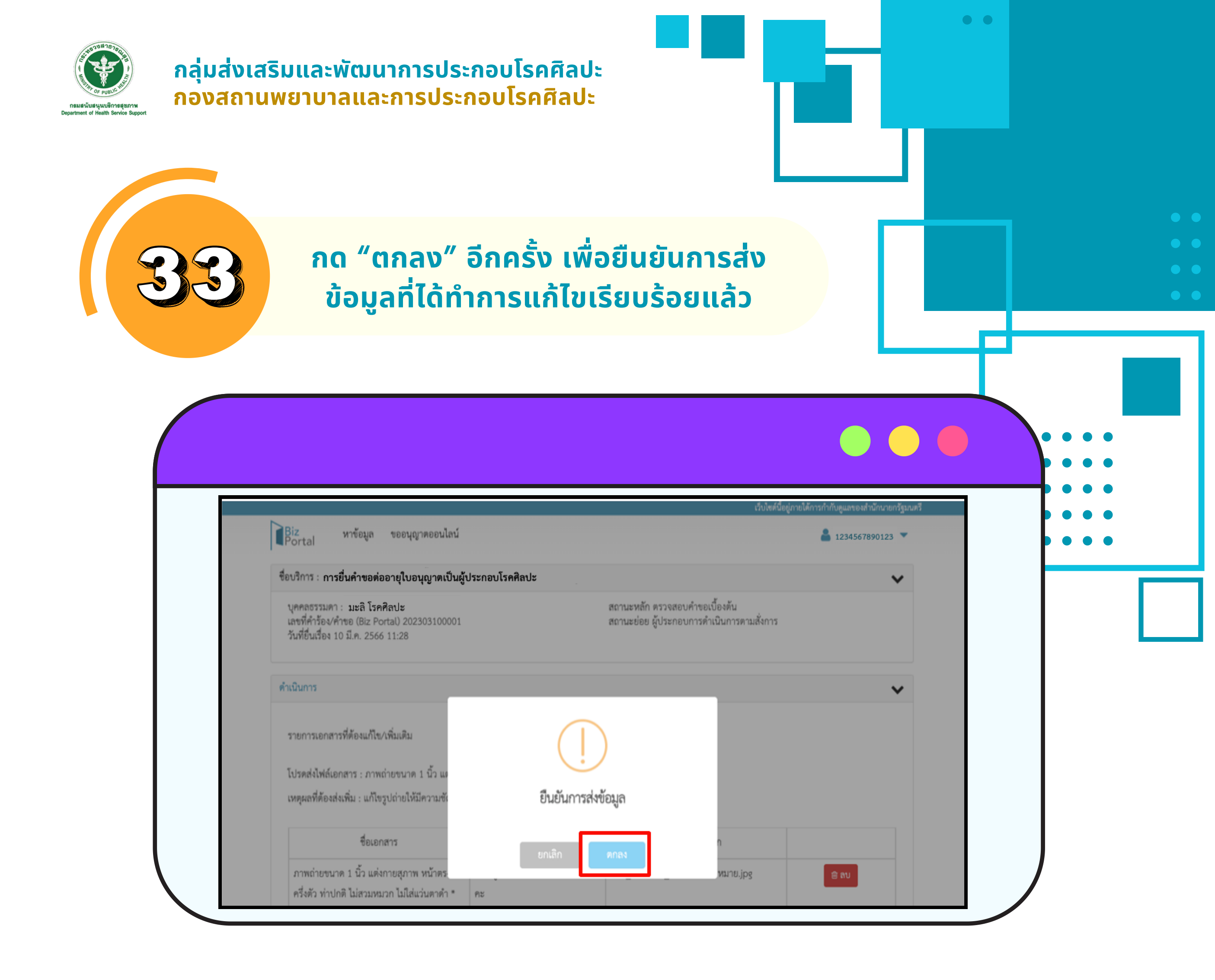

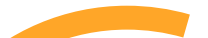

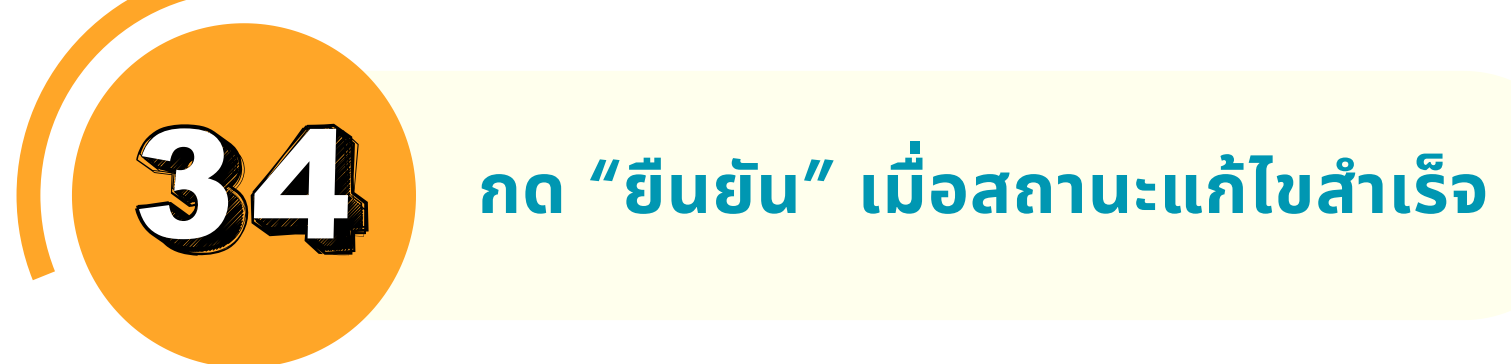

| เนินการ                                          |                  |          | ~     |
|--------------------------------------------------|------------------|----------|-------|
| รายการเอกสารที่ต้องแก้ไข/เพิ่มเติม               |                  |          |       |
| ปรดส่งไฟล์เอกสาร : ภาพถ่ายขนาด 1 นิ้ว แต         |                  |          |       |
| หตุผลที่ต้องส่งเพิ่ม : แก้ไขรูปถ่ายให้มีความชั่ง | แก้ไขสถานะสำเร็จ |          |       |
| ซื่อเอกสาร                                       | dia ang          | n        |       |
| ภาพถ่ายขนาด 1 นิ้ว แต่งกายสุภาพ หน้าตร           | อนอน             | หมาย.jpg | ยิ สบ |
| ครึ่งตัว ท่าปกติ ไม่สวมหมวก ไม่ใส่แว่นตาดำ * คะ  |                  |          |       |

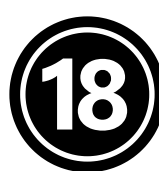

กลุ่มส่งเสริมและพัฒนาการประกอบโรคศิลปะ กองสถานพยาบาลและการประกอบโรคศิลปะ

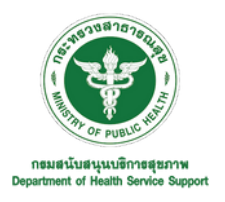

<u>เมื่อคณะกรรมการวิชาชีพอนุมัติการต่ออายุใบอนุญาต</u>ให้กับผู้มีคุณสมบัติ ครบตามเกณฑ์ที่กำหนด ผู้ยื่นคำขอจะได้รับการแจ้งเตือนทาง SMS ให้เข้า สู่ระบบ Biz Portal อีกครั้ง ซึ่งจะปรากฏใบแจ้งชำระค่าธรรมเนียม การต่ออายุใบอนุญาต จำนวน 500 บาท และค่าธรรมเนียมคำร้อง จำนวน 50 บาท โดยท่านสามารถชำระค่าธรรมเนียมได้ภายในระยะเวลาที่กำหนด

• •

 BizPortal คำขอเลขที่

 202303100001

 บำระเงิน ตามรายละเอียดใน

 https://bizportal.go.th

 1:41 PM

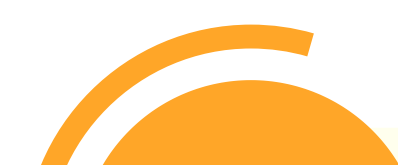

# ให้ท่านเข้าสู่ระบบอีกครั้งที่เว็บไซต์ <u>https://bizportal.go.th/</u> เลือก "ติดตามสถานะ" จากนั้นเลือก "ดูรายละเอียด"

| Biz<br>Portal หาขั              | อมูล ขออนุญาตออนไลน์ คู่มี             | งการใช้งานระบบ                      | ไส่คำค้นหาที่ต้องการ    | Q 1234567890123 ▼                     |
|---------------------------------|----------------------------------------|-------------------------------------|-------------------------|---------------------------------------|
|                                 | Ω                                      | มะลิ โรคศิลปะ<br>เลขา)ตรประจำตัวประ | ชาวชาม • 1234567890123  | พิตตามสถานะ<br>ออกจากระบบ             |
|                                 | J                                      | ขออนุญาตออนไลน์                     |                         |                                       |
|                                 |                                        | Ъ                                   |                         |                                       |
| คำว่                            | 00<br>ร้อง/คำขอที่ร่างค้างไว้          | คำร้อง/คำขอว่                       | 01                      | 00<br>คำร้อง/คำขอที่อนุมัติแล้ว       |
| ริงคณเสอง เครื่อ ร้อง           |                                        |                                     |                         |                                       |
| ตตตามสถานะคารอง                 | ง/คาขอทยนสงแสว                         |                                     |                         |                                       |
| วันที่ปรับปรุงข้อมูลล่าสุด : 10 | 0-03-2566, 13:41 : ยื่นคำร้อง/คำขอ (1) | เอยซี่ส่วยัง (ส่วยง (2:- 0          | วันที่ยื่นเรื่อง : 10-0 | 3-2566, 11:28 : ขึ้นคำร้อง/คำขอ (1) 🎽 |

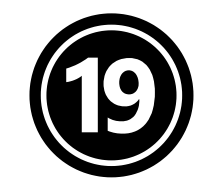

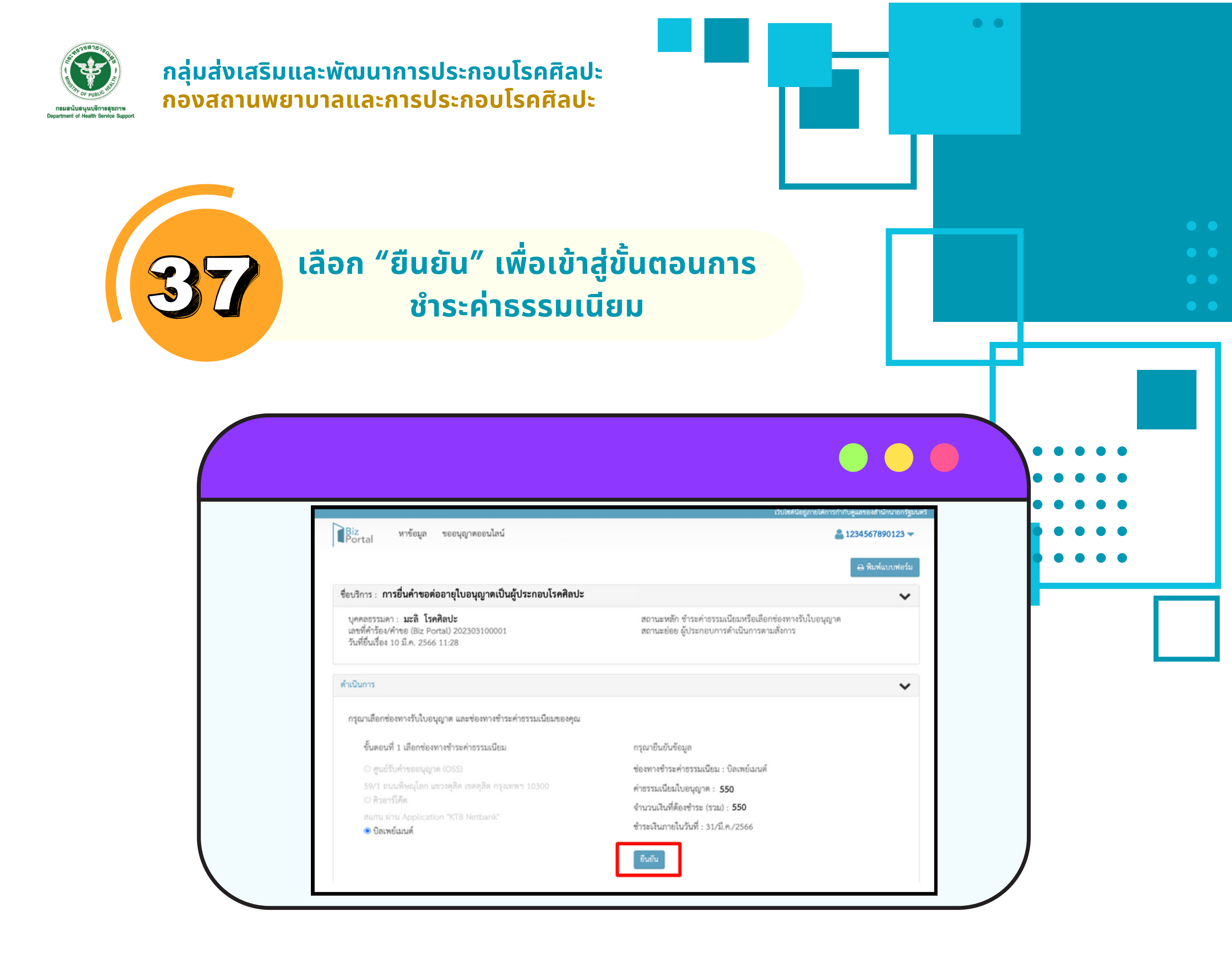

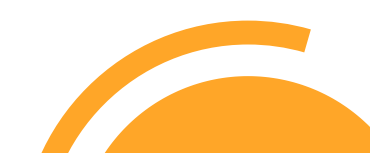

# เลือก "ตกลง" เพื่อยืนยันการส่ง ข้อมูลอีกครั้ง

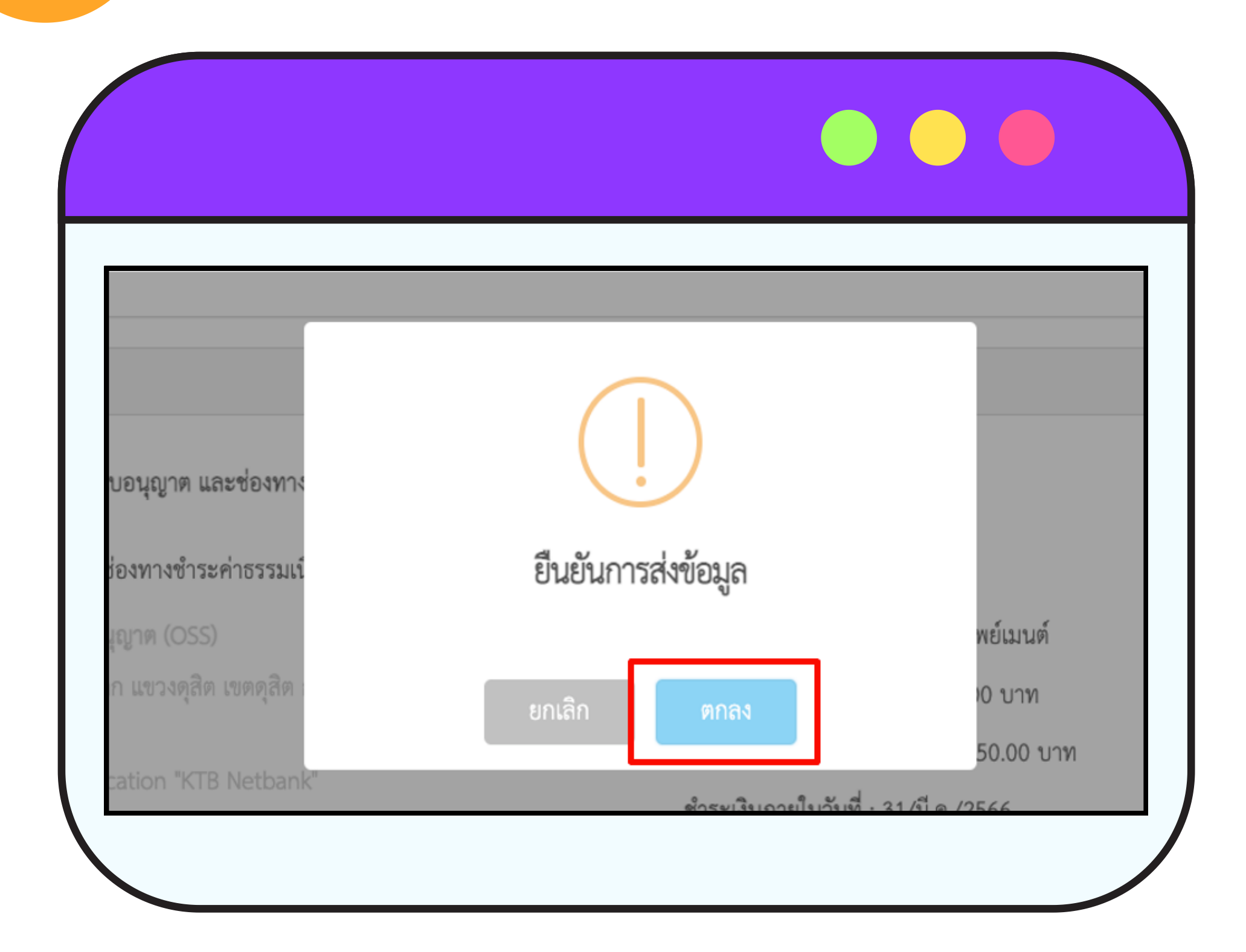

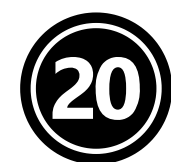

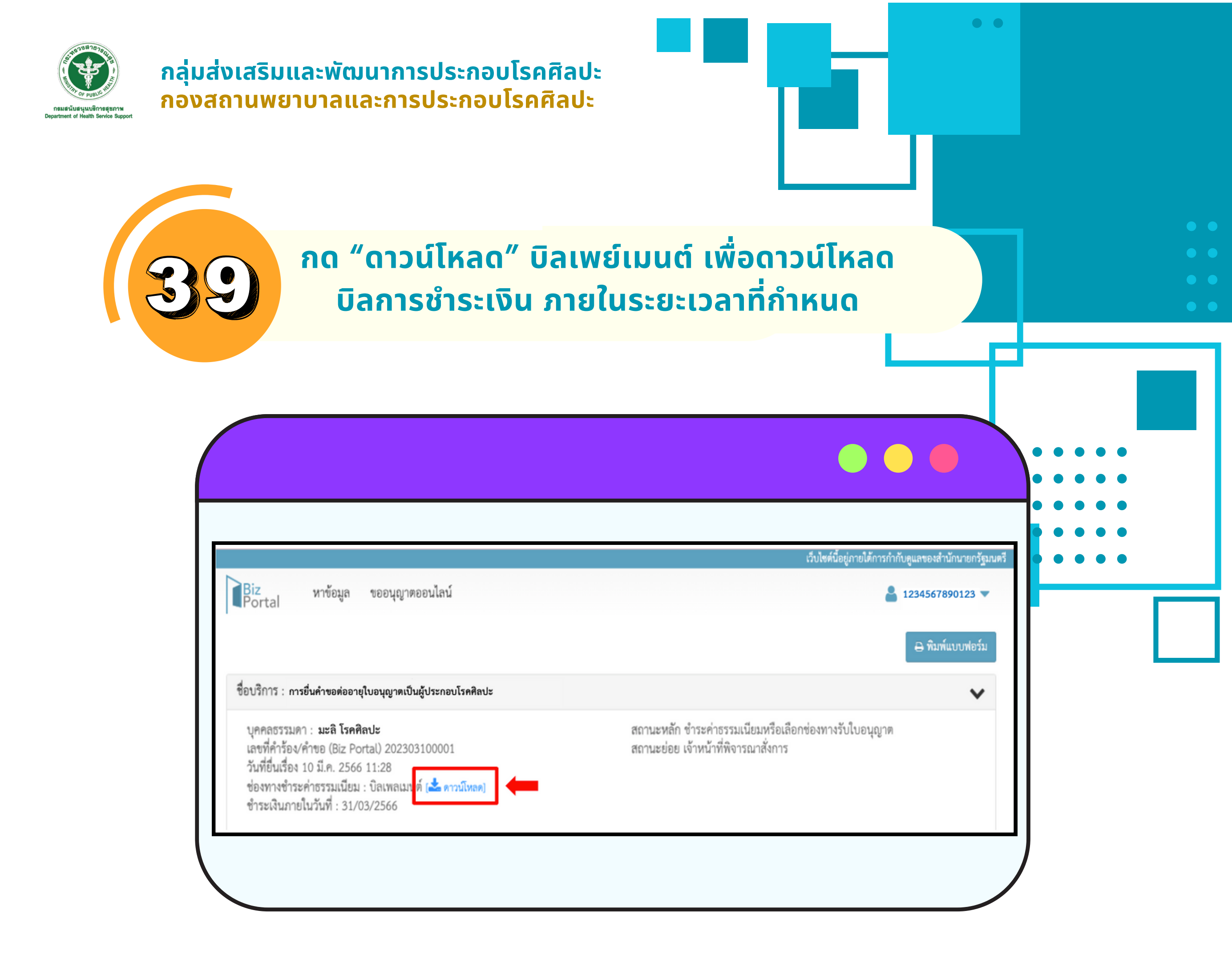

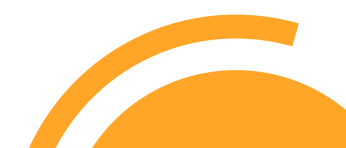

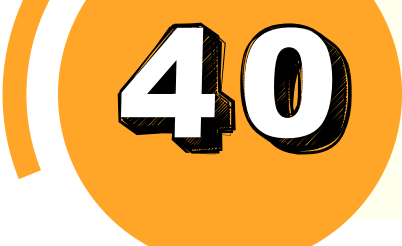

# ผู้ยื่นคำขอสามารถเลือกช่องทางการชำระ ค่าธรรมเนียมได้ตามช่องทางที่สะดวก

|                                                                                                    | SEUUNS<br>VOLUTION                                                       | Depart<br>รรับชำระเงินกลาง<br>Sิการภาครัฐ<br>Portal of Government | กรมสนับสนุนบริการสุขภาพ<br>ment of Health Service Support<br>ผ่ายคลัง<br>โทร +6621937010                                                                                                    |
|----------------------------------------------------------------------------------------------------|--------------------------------------------------------------------------|-------------------------------------------------------------------|----------------------------------------------------------------------------------------------------|
| ชื่อผู้ชำระ : นางส<br>วันที่เริ่มชำระ/Sta<br>วันที่ครบกำหนดช่                                                                   | าวมะลิ โรคศิลปะ<br>art Date : 10 มีนาคม 2566<br>กระ/Due Date : 31 มีนาคม | เลขที่ไ<br>รว<br>ม 2566 เวลา 23.00 น. 🖣                           | บแจ้งขำระ/Bill No. : 23031000000923<br>โสอ้างอิง (Ref.) 1 : 230310000000923<br><b>นวนเงินที่ต้องขำระ (บาท) :</b> 550.00                                                                                    |
| สำคับ/item                                                                                                    |                                                                          | รายการ/ Description                                               | จำนวนสิน/Amount (Baht)                                                                                                    |
| 1.                                                                                                    | ค่าคำร้องต่าง ๆ ผู้ประกอบ                                                | มโรคศิลปะ                                                         | 50.00                                                                                                    |
| 2.                                                                                                    | ค่าต่ออายุใบอนุญาต                                                       |                                                                   | 500.00                                                                                                    |
| 3.                                                                                                    |                                                                          |                                                                   |                                                                                                    |
| 4.                                                                                                    |                                                                          |                                                                   |                                                                                                    |
| 5.                                                                                                    |                                                                          |                                                                   |                                                                                                    |
| จำนวนเงินทั้งสิ้น/                                                                                                    | Amount                                                                   | -ห้าร้อยห้าสิบเ                                                   | มาทถ้วน-                                                                                                    |
| วันที่ครบกำหนดข่                                                                                                    | กระ/ Due Date : 31 มีนาค<br>[ ] แคชเซียร์เซ็ค (Cashier                   | ม 2566 เวลา 23.00 น. รร<br>s Cheque) จำนวนเงินที่ต้องจำระ (บาท)   | รัสอ้างอิง (Ref.) 1 : 2303100000000923<br>รหัสอ้างอิง (Ref.) 2 : 23030923<br>550.00                                                                                                    |
| เขาแหน (frandfer) • แขาแคนของโรงไทย่างระบบการ     สาขา /Bank - Branch                                                           |                                                                          | หมายเลขเร็ก/ Cheque No.                                           | จำนวนสิน/Amount                                                                                                    |
|                                                                                                    | laina/ Pay                                                               | การรับข่าระเงินแทนหน่วยงานกาครัฐของระบบ                           | าารวับขำระเงินกลางของบริการกาครัฐ                                                                                                    |
| จำนวนมี                                                                                                    | ในทั้งสิน/ Amount                                                        | หด้วน –                                                           |                                                                                                    |
|                                                                                                    |                                                                          | - one thousand fifty                                              | baht net -                                                                                                    |
| COMP CODE : 9     SUNANNESSINGHE     SUNANNESSINGHE     SUNANNESSINGHE     SUNANNESSINGHE     SUNANNESSINGHE     SUNANNESSINGHE |                                                                          |                                                                   | Biller ID: 0000000000923<br>คารรรมมีอะหรัการ<br>เหานะครรรมหาร ( อุษุคโมเกิน 20 บาค<br>พักษามายัญชีระหาร ( ATMAntemet Banking/<br>Nobile Banking : อุษุคโมเกิน 5 บาค<br>เหานะครวรชาวิต 7-eleven : 10-20 บาค |
|                                                                                                    | -                                                                        | Transmu Mobile Banking                                            |                                                                                                    |
|                                                                                                    | 099400015951015 6312                                                     | 210000088610 64012172 25000                                       |                                                                                                    |

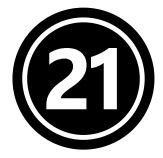

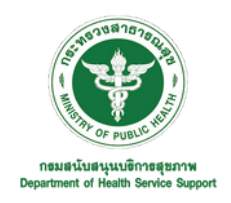

กลุ่มส่งเสริมและพัฒนาการประกอบโรคศิลปะ กองสถานพยาบาลและการประกอบโรคศิลปะ

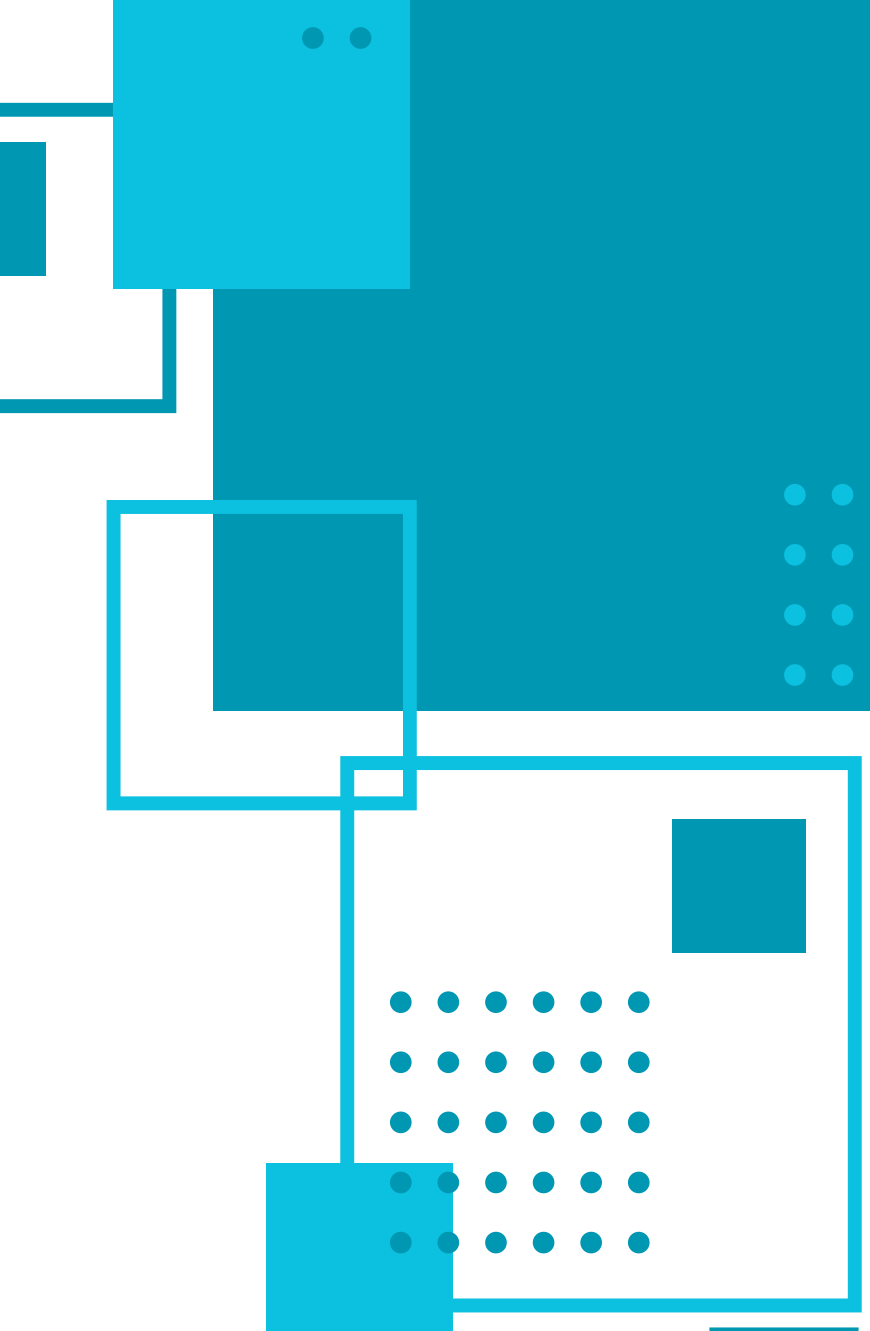

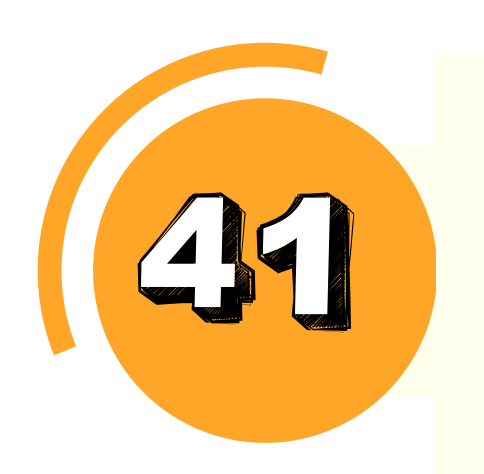

เมื่อผู้ยื่นคำขอชำระค่าธรรมเนียมการต่ออายุใบอนุญาตแล้ว กองสถาน พยาบาลและการประกอบโรคศิลปะจะเสนอผู้มีอำนาจลงนามใบอนุญาตเป็น ผู้ประกอบโรคศิลปะ เมื่อผู้มีอำนาจลงนามเรียบร้อยแล้ว ผู้ยื่นคำขอจะได้รับ การแจ้งเตือนทาง SMS ให้เข้าสู่ระบบ Biz Portal เพื่อดาวน์โหลดใบอนุญาต เป็นผู้ประกอบโรคศิลปะ (ใบต่ออายุ) ในรูปแบบอิเล็กทรอนิกส์ (E - License)

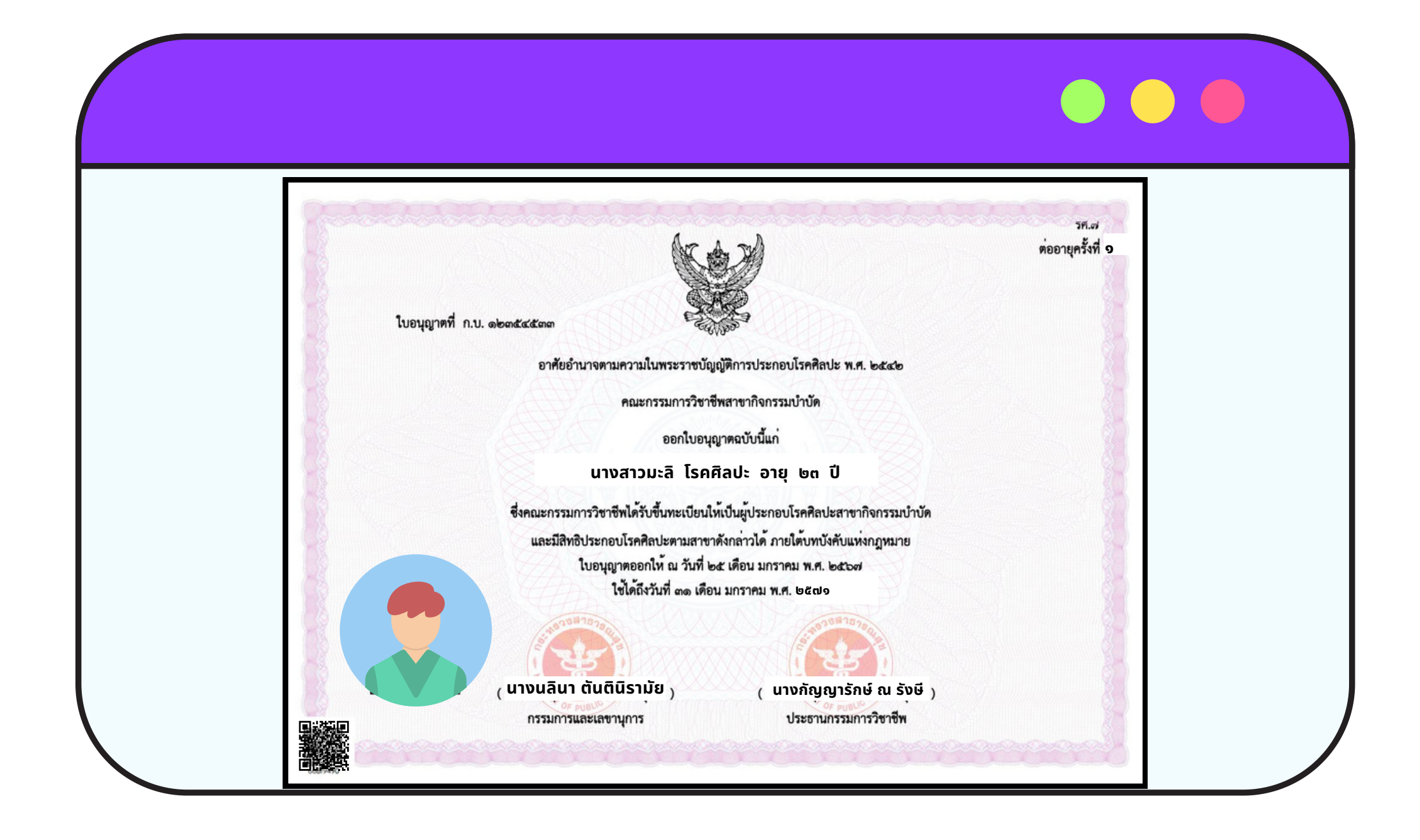

![](_page_21_Picture_6.jpeg)

![](_page_22_Picture_0.jpeg)

กรมสนับสนุนบริการสุขภาพ Department of Health Service Support

![](_page_22_Picture_2.jpeg)